# GPS - Navigations - System LX 400 V 4.0

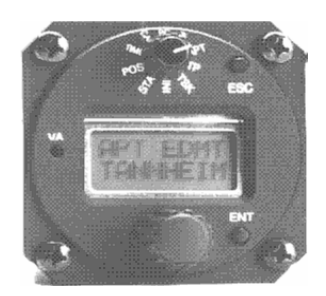

# LX navigation

+ 49 89 32208653
 support@lxnavigation.de

+ 386 3 490 4670 support@lxnavigation.si # + 49 89 32208654
http://www.lxnavigation.de

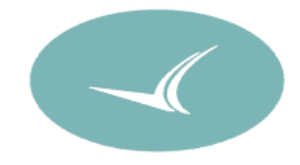

+ 386 3 490 46 71
 http://www.lxnavigation.si

# GPS - Navigationssystem LX 400 V 4.0 und Folgende

# Inhaltsverzeichnis

# Abschnitt

Seite

| I.                                     | Allgemeine Beschreibung                                                                                                    |                            |
|----------------------------------------|----------------------------------------------------------------------------------------------------|----------------------------|
| a)<br>b)                               | Highlights<br>Technische Daten                                                                                                    | 3<br>3                     |
| II.                                    | Funktionsbeschreibung                                                                                                    |                            |
| a)<br>b)<br>c)<br>d)<br>e)<br>f)<br>g) | EIN/AUS-Schalter<br>Starttaste<br>Programmwahlschalter<br>Eingabedrehschalter<br>Entertaste<br>Escapetaste<br>Flugschreiberfunktion | 4<br>4<br>4<br>4<br>4<br>5 |

# III. Bedienung und Initialisierung des LX 400

| a) | Programm INI  | -    | Initialisierung                | 6 ff  |
|----|---------------|------|--------------------------------|-------|
| b) | Programm APT  | -    | Flugplätze                     | 9 f   |
| c) | Programm TP-  | Wend | depunkte bzw. Wegpunkte        | 11 ff |
| d) | Programm TSK  | -    | Aufgaben bzw. Flugstrecken     | 14 ff |
| e) | Programm STA  | -    | Statistik                      | 17 f  |
| f) | Programm POS  | -    | Position bzw. Satellitenstatus | 18    |
| g) | Programm TIME | -    | Uhrzeit/Datum/Stoppuhr         | 19    |
| h) | Programm CAL  | -    | Kalkulation                    | 20 f  |
| i) | Programm PC   | -    | Datenübertragung               | 22    |
| j) | Programm EM   | -    | Emergency                      | 22    |

# IV. Fliegen mit dem LX 400

| a) | Fliegen mit dem APT-Programm | 23 f |
|----|------------------------------|------|
| b) | Fliegen mit dem TP-Programm  | 25   |
| c) | Fliegen mit dem TSK-Programm | 26   |

# V. Das Auswerteprogramm V 4.0

| <ul> <li>a) Vorbereitung und Installation des Auswerteprogramms</li> <li>b) Allgemeines</li> <li>c) Beschreibung der Menüs im Einzelnen</li> </ul> | 27 ff<br>30 f<br>32 ff           |
|----------------------------------------------------------------------------------------------------|----------------------------------|
| <ul> <li>Menü "Setup"</li> <li>Menü "APT"</li> <li>Menü "TP"</li> <li>Menü "Logger"</li> <li>Menü "Transfer"</li> </ul>                            | 32<br>33 ff<br>36 ff<br>41<br>42 |

# I. Allgemeine Beschreibung

Das LX 400 besteht aus einem Rechner mit LCD-Anzeige und GPS-Empfänger. Einbaumaß dia. 57 mm, Einbautiefe 160 mm.

- a) HIGHLIGHTS LX 400
- Alle wichtigen Navigationsdaten
- Zwei Grundversionen
- Segelflugversion wird durch Initialisierung bestimmt
- Motorsegler und Leichtflugzeug wird durch Initialisierung bestimmt
- Statistik während des Fluges für wichtige Daten
- Statistik nach dem Flug
- Dokumentation mittels PC
- NMEA-183 Schnittstelle
- Display beleuchtet (Option)

#### b) TECHNISCHE DATEN

- Spannungsversorgung 10 to 28 VDC
- Leistungsaufnahme kpl. mit GPS typ 0,2 W
- Temperaturbereich -20 to +60 °C
- Abmessungen Luftfahrtnorm dia. 57mm Tiefe 160mm
- Gesamtgewicht ca. 470 g (inkl. Antenne)

# II. Funktionsbeschreibung LX 400

#### 1. Bedienelemente

#### a) ON/OFF - SCHALTER (EIN- UND AUSSCHALTEN DES GERÄTES)

#### b) STARTTASTE

Die Starttaste wird benötigt, um dem Gerät mitzuteilen, daß eine vorprogrammierte Aufgabe gestartet wird im Segelflug-Mode (funktioniert nur während des Fluges)

#### c) PROGRAMMWAHLSCHALTER

- ⇒ Pos. APT (Flugplätze)
   ca. 5000 Flugplätze im Speicher (RAM)
- ⇒ Pos. TP (Wendepunkte)
   600 Wendepunkte frei programmierbar nach Längen-/Breitengrad oder kopierbar aus APT
- ⇒ Pos. TSK (Aufgaben)
   100 Aufgaben (Routes) aus allen vorprogrammierten Wendepunkten programmierbar.
   Jede Aufgabe kann aus bis zu zehn Punkten bestehen.
- ⇒ Pos. INI (Initialisierung)
   Nur über Password (4077) erreichbar. Zugriff auf wichtige Geräteparameter möglich. (z.B. metrische und amerikanische Einheiten)
- ⇒ Pos. STA (Statistik): Inflight Statistics: alle wichtigen Daten während des Fluges werden angezeigt. Statistik nach dem Flug: es wird eine komplette Flugdokumentation angeboten (s. "Fliegen mit dem LX 400)
- ➡ Programm POS (Position): Status des GPS aktuelle geographische Position in Koordinaten
- ⇒ Pos. TIME (Zeit undDatum wird angezeigt, Stoppuhrfunktion)
- ⇒ Pos. CAL (Kalkulation):
   Distanz und Kurs zwischen zwei beliebigen Flugplätzen, bzw. Wendepunkten ist errechnet. Aufgabenberechung pro Schenkel, sowie Gesamtaufgabenkalkulation ist möglich.
- ⇒ Pos. PC: (PC Transfer)
   Datenübertragung zu und von extern angeschlossenem PC. Alle frei programmierbaren Parameter (Flugplätze, Wendepunkte und Aufgaben) können direkt vom PC übertragen, bzw. ausgegeben werden.
- ⇒ Pos. EM: (Emergency Mode)
   Emergency bringt die nächstgelegenen zehn Flugplätze. Kurs und Distanz sind gleichzeitig angezeigt.

#### d) EINGABEDREHSCHALTER

Dient zur Eingabe der numerischen und alphanumerischen Daten.

#### e) ENTERTASTE

Druckschalter dient als Bestätigungs- und Editierungstaste

#### f) ESCAPETASTE

Dient zur Bestätigung einer kompletten Zeile (erspart das achtmalige Drücken der Entertaste, wenn keine Änderung notwendig ist). Die Escapetaste ist auch für das Löschen von freiprogrammierbaren Daten (APT, TP, TSK) vorgesehen. (Näheres in "Fliegen mit dem LX 400)

# g) DER FLUGSCHREIBER

Das LX 400 speichert nachfolgende Daten auf:

- Flughöhe (GPS)
- Position
- Varioverlauf (ausgerechnet)

Die Speicherkapazität beträgt 30 Flugstunden (alle 20 Sekunden werden die entsprechenden Werte abgespeichert). In der Wendepunktnähe werden die Daten alle 5 Sekunden abgespeichert. Die Restspeicherzeit zeit das LX 400 in der Einschaltroutine an. wenn der Speicher des LX 400 voll ist, werden die ältesten Daten überschrieben, wenn sie nicht vorher in einen PC geladen worden sind. Für die Speicherung und Auswertung dieser Daten wird ein PC-Programm angeboten.

# III. Die Bedienung und Initialisierung des LX 400

The LX 400 einschalten:

Auf dem LCD-Display erscheint "LX 400 - Version", sowie die jeweilige Restspeicherkapazität.

Danach ist das System betriebsbereit und die Funktion wird durch die jeweils eingestellte Programmposition bestimmt.

#### a) PROGRAMM "INI" = INITIALISIERUNG

Programmwahlschalter auf Position "INI" bringen

Auf dem Display erscheint "INIT"

Drücken der Entertaste:

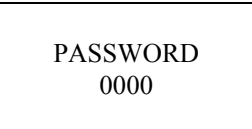

Um die Systemdaten eingeben zu können, muß das Password eingegeben werden. Dazu muß der Eingabedrehschalter betätigt und mit der Entertaste bestätigt werden.

PASSWORD 4077

Durch erneutes Drücken der Entertaste erscheint:

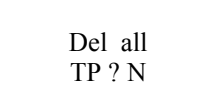

Wird der Programmwahlschalter auf (Y)es gedreht und die Entertaste betätigt, so werden alle Wendepunkte gelöscht.

Wenn (N)o betätigt wird (Enter), springt die Anzeige weiter auf:

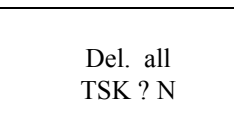

Das Löschen der Aufgaben (Tasks) verläuft nach dem gleichen Schema, wie das Löschen der Wendepunkte. Wird mit (Y)es und Entertaste bestätigt, so werden alle Aufgaben gelöscht, mit (N)o und Enter wird in den nächsten Programmpunkt gesprungen.

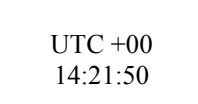

Lokalzeit einstellen (mit Drehschalter und Entertaste erfolgt die Veränderung des UTC-Wertes)

<sup>(37)</sup> Nach erneutem Drücken der Entertaste erscheint dann:

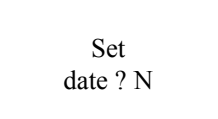

Nach (Y)es und Enter ist mittels Drehschalter und Entertaste die Änderung des Datums bei Bedarf möglich.

Solution Nach Enter

Set GPS Datum Wird das Gerät in Europa betrieben, ist keine Eingabe notwendig. Außerhalb Europas ist eine Eingabe notwendig, um eine fehlerfreie Positionsanzeige zu erhalten. Eine entsprechende GPS-Datenaufstellung ist als Anhang zum Betriebshandbuch beigelegt.

Solution Nach Enter

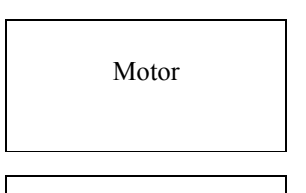

Nach Drehen des Eingabedrehschalters erscheint MOTOR, d.h. das LX 400 ist für den Motorflugbetrieb initialisiert. (Glider steht für Segelflug).

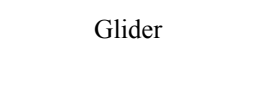

Nach Drücken der Entertaste erscheint:

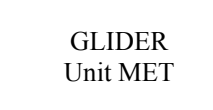

Nach Drehen des Eingabeschalters können amerikanische Einheiten ausgewählt werden (feet, knots). Unit MET steht für metrische Daten (km/h).

GLIDER Unit USA

Se Nach Drücken der Entertaste erscheint:

Ind. DEV

Ind. CDI

Ind. DEV (Deviationsanzeige) bedeutet die Abweichung vom Kurs. (in km)

Mittels Drehschalter kann auch die Ind. CDI ausgewählt werden. Eine Balkenanzeige zeigt nun die Kursabweichung in Grad an. Die Anzeige funktioniert wie eine VOR-Anzeige (ein Strich = 2 Grad).

Wird die Deviationsanzeige ausgewählt, so kann festgelegt werden, ab welcher Entfernung vom Kurs die Abweichung vom Grundkurs angezeigt wird. Die Auswahl erfolgt mittels Drehschalter (0,2 bis 0,6 km)

Siehe auch "Fliegen mit dem LX 400 ".

Se Nach Enter folgt "NMEA" (Auswahl des Protokolls an der RS-232-Schnittstelle):

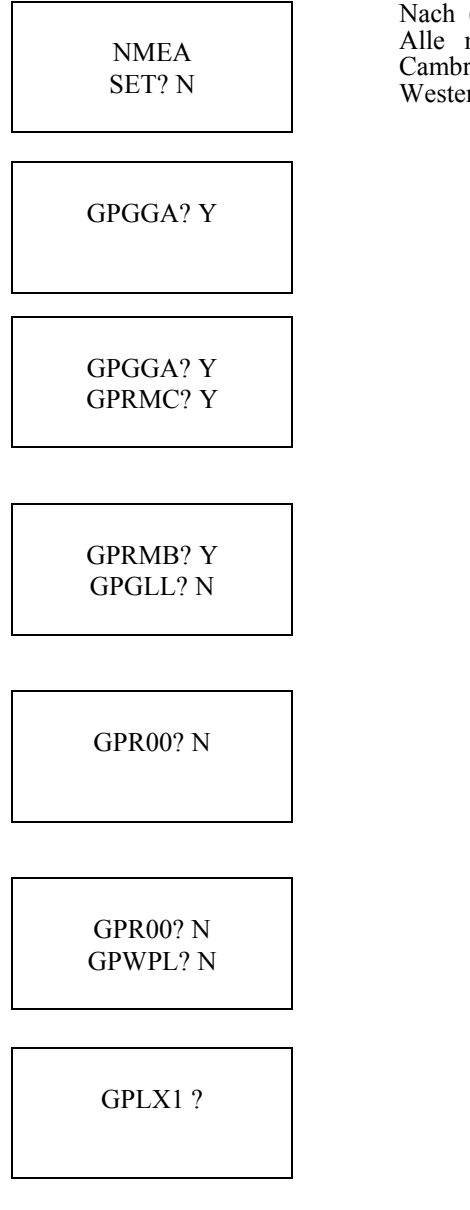

Nach Auswahl und Enter ist der INIT Vorgang beendet.

| Nach (Y)es und   | Enter stehen verschiedene NMEA-Sätze zur Verfügung. |
|------------------|-----------------------------------------------------|
| Alle mit (Y)es   | bestätigten Punkte sind am NMEA-Ausgang präsent.    |
| Cambridge, CDI,  | ILEC, Skyforce etc. benötigen GGA + RMC + RMB.      |
| Westerboer benöt | igt $GGA + RMC + RMB + ROO + WPL$ .                 |

#### b) PROGRAMM "APT" = FLUGPLÄTZE

# Programmwahlschalter auf "APT" drehen

Das Gerät hat Kapazität für ca. 5000 Flugplätze. Alle Flugplatzdaten sind im RAM-Speicher, d.h. ohne EProm-Tausch leicht über PC zu beeinflussen. Die Plätze sind nach zwei Methoden abrufbar:

nach ICAO Landeskennung

- nach Namen

ICAO - Kürzel Landeskennung

| ED | = | Germany            | LZ | = | Slovakia       |
|----|---|--------------------|----|---|----------------|
| EF | = | Finnland           | EH | = | Netherlands    |
| EG | = | Great Britain      | EI | = | Ireland        |
| LX | = | Gibraltar          | EL | = | Luxemburg      |
| EB | = | Belgium            | EP | = | Poland         |
| ΕK | = | Denmark            | ES | = | Sweden         |
| EN | = | Norway             | ID | = | Croatia        |
| ET | = | Germany (Military) |    | _ | Uungory        |
| GC | = | Canary Islands     |    | _ |                |
| LE | = | Spain              | LI | = | Italy          |
| LF | = | Frankreich         | LK | = | Czech Republic |
| LJ | = | Slovenia           | LO | = | Austria        |
| LM | = | Malta              | LS | = | Switzerland    |
| LP | = | Portugal           |    |   |                |

#### Flugplatzauswahl nach ICAO

- Beispiel: Zell am See in Österreich
- Entertaste drücken

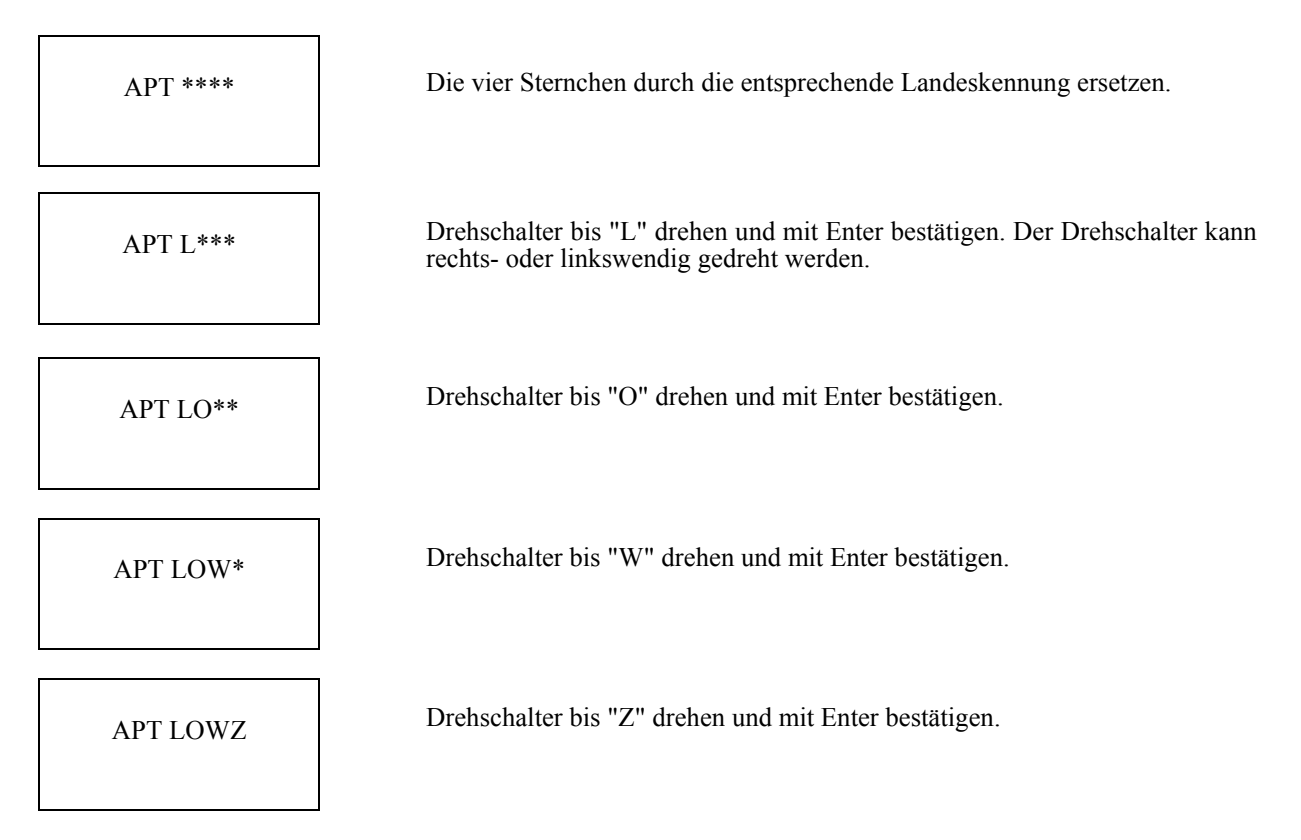

The Nach Enter erscheint:

APT LOWZ ZELL SEE Sofort nach der Auswahl stehen alle Navigationsfunktionen zur Verfügung. (s. Kapitel "Fliegen mit dem LX 400").

# WICHTIG!

#### Um den Eingabevorgang zu unterbrechen, den Programmwahlschalter aus dem APT einfach in eine beliebige Position umschalten. Diese Funktion wird im System generell angewandt!

#### Flugplatzsuche nach Namen:

Nach Drücken von Enter erscheint:

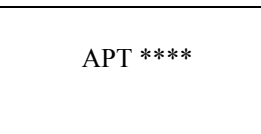

Solution Nach Drücken von "Escape" erscheint:

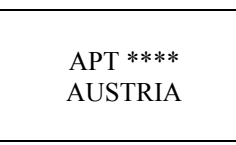

Gewünschtes Land mittels dem Drehschalter auswählen (z.B. AUSTRIA) und mit Enter bestätigen.

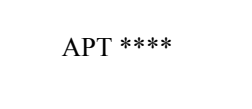

Die unteren vier Sterne werden durch die ersten vier Buchstaben des gesuchten Flugplatzes mittels Drehen des Schalters ersetzt und mit der Entertaste bestätigt.

#### Beispiel:

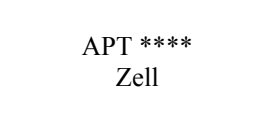

<sup>CP</sup> Nach Enter erscheint:

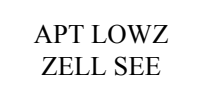

Bei der Landeskennung blinkt der Cursor und nach Enter ist der Flugplatz fest eingespeichert.

### Wichtig!!

Wenn mehrere Flugplätze mit den selben vier Anfangsbuchstaben existieren, wählt man mittels des Drehschalters den korrekten Flugplatz aus. Bei Eingabe von einem, zwei oder drei Buchstaben vergrößert sich das Flugplatzangebot entsprechend. Die restlichen Sternchen sind mit Enter oder Escape zu bestätigen.

#### Ergänzen und Abändern von gespeicherten Flugplatzdaten

#### Beispiel: Frequenzänderung

Escapetaste ca. 5 Sekunden lang gedrückt halten. Danach erscheinen die aktuellen Flugplatzkoordinaten. Mit der Entertaste wird nun solange bestätigt, bis die Flugplatzfrequenz erscheint. Diese wird nun mit dem Eingabedrehschalter in Verbindung mit der Entertaste editiert.

- c) PROGRAMM "TP" = WENDEPUNKTE
- Programmwahlschalter auf Position "TP" bringen.

Die Wendepunktauswahl läuft direkt über Drehschalter ohne Betätigung der Entertaste. Alle Wendepunkte werden automatisch nach Alphabet sortiert. Wenn kein TP eingegeben ist, folgt eine "NOT PROG" Meldung.

Alle Wendepunkte sind frei, mittels Drehschalter und Entertaste oder über PC, programmierbar. Es gibt drei verschiedene TP-Eingabevorgänge:

- kopieren der Flugplatzdaten in TP
- Koordinateneingabe
- Speicherung der aktuellen Position (nur bei "GPS OK")
- Kopieren der Flugplatzdaten in TP:
- Nach Drücken der Entertaste erfolgt:

P Nach (Y)es (Drehschalter, Enter) erscheint:

Die Vorgehensweise ist dieselbe wie in Kapitel "APT" beschrieben. (ICAO oder Buchstabenmodus).

z.B. Graz

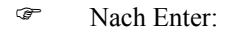

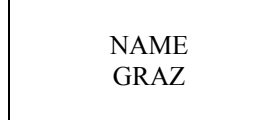

Der Name kann beliebig verändert oder mit "Esc" bestätigt werden.

Es folgen nun Koordinaten. Sie sind beliebig veränderbar. Dies gilt auch für die Platzhöhe, Frequenz, RWY und die Daten für die Platzrunde.

Soll der Eingabevorgang beendet werden, erscheint:

DATA OK?  
N 
$$(Y)es = Vorgang beenden$$
  
N  $(N)o = Vorgang wiederholen$ 

# Wichtig

Zur Unterbrechung während des Eingabevorganges muß nur der Programmwahlschalter in eine andere Position gedreht werden.

- Koordinateneingabe
- Die Eingabe beginnt mit dem Drücken der Entertaste.

Wenn "TP - NOT PROG" erscheint, befindet sich noch kein TP im Speicher.

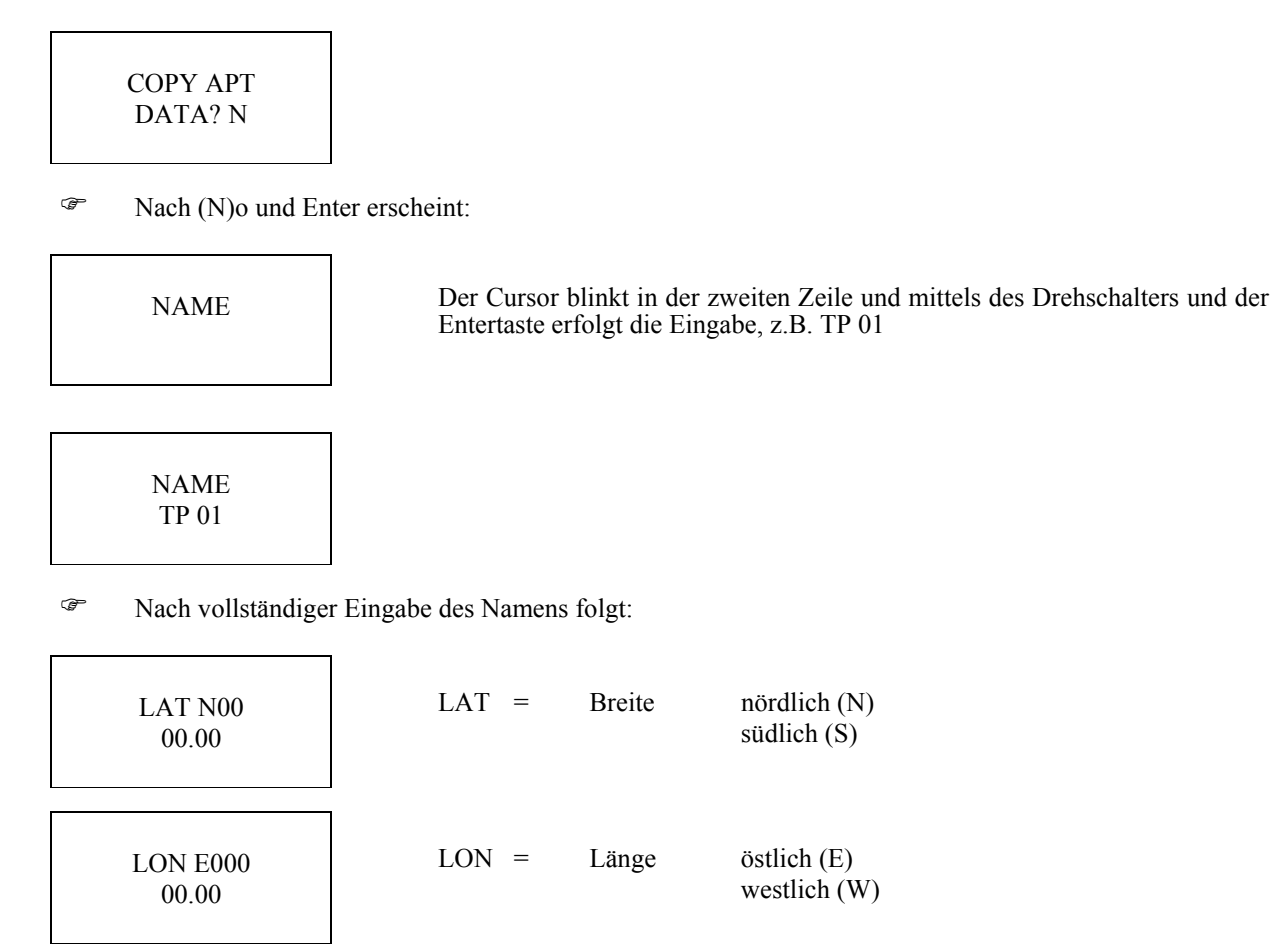

Es ist keine Sekundeneingabe vorgesehen, so daß eine Eingabe nur in Grad und Minuten (Dezimalform) möglich ist. Die Sekunden rechnet man in Dezimalminuten nach:

 $\frac{\text{Sekunden}}{0.6} = \text{Dezimalminuten}$ 

Es folgt die Höhe, Frequenz, Landebahnrichtung (nur eine Richtung wird angezeigt, die Gegenrichtung ist automatisch errechnet) und Landebahndaten.

(G=Gras - C=Concrete), Platzrunde in m, NN, Platzrunde Richtung (E, W, N, S, B=beide, I=nicht definiert).

Wird bei Wendepunkt 0 m Platzhöhe eingegeben, dann bedeutet das, daß Wendepunkt nicht anfliegbar ist. Somit werden Informationen wie Landebahn, Frequenz usw. nicht angezeigt.

The Nach kompletter Eingabe folgt:

DATA OK ? N

Nach (Y)es ist der Vorgang abgespeichert.

# Wichtig!

Es gibt keine "NOT PROG" Meldung sobald mindestens ein Wendepunkt im Speicher ist. In diesem Fall ist ein beliebiger Wendepunkt mittels Drehschalter auszuwählen und Enter zu drücken.

Edit new TP? N

Nach (N)o kann ein TP überschrieben werden.

Nach (Y)es siehe oben

• Abspeicherung der aktuellen Position:

# Wichtig!

#### Diese Variante funktioniert nur bei "GPS OK"!

- Während des Fluges will man die aktuelle Position schnellstmöglich abspeichern (Bart, Außenlandewiese, etc.)
- Auf beliebigen TP gehen und Starttaste drücken, es folgt:

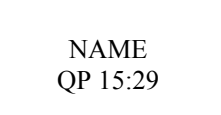

QP = Quick programmable 15:29 (Uhrzeit). Nach bekannter Vorgehensweise kann die Uhrzeit entweder sofort oder nach der Landung mit dem Namen überschrieben werden. Nach "Esc" springt das System in den zuletzt ausgewählten Wendepunkt. Dieser Vorgang dauert max. eine Sekunde.

Wie bereits bekannt, sind die Wendepunkte alphabetisch sortiert. Es wird empfohlen, Wendepunkte, welche öfter benutzt werden, z.B. bei Meisterschaften o.ä., wie folgt zu kennzeichnen:

- TP Name oder Nummer (z.B. TP HANW oder TP 01) d.h. alle Wendepunkte sind in der Abfolge angenähert, so daß man nicht viel zu drehen braucht.
- Löschen eines Wendepunktes
- Escapetaste drücken bis folgende anzeige erscheint:

DELETE TP? N

Nach (Y)es und Enter ist der TP endgültig gelöscht.

# Wichtig!

Das Löschen eines Wendepunktes ist nicht möglich, wenn dieser TP Bestandteil einer Aufgabe (Task) ist. Um den Löschvorgang trotzdem einleiten zu können, muß der Wendepunkt zuerst im Task-Programm (TSK) gelöscht werden.

#### d) Programm "TSK" = Aufgabe

Ŧ Programmwahlschalter auf TSK (Task) bringen.

Eine Aufgabe (TSK) kann aus maximal 10 Wendepunkten mit bis zu 100 frei programmierbaren Aufgaben (Eingabe mittels Drehschalter, Tasten oder PC) bestehen.

Es können nur Wendepunkte eine Aufgabe bilden. Flugplätze müssen zuerst nach bekannter Methode in das TP-Datei hineinkopiert werden (Siehe "TP").

Aussuchen einer nicht vorprogrammierten Aufgabe, z.B. TSK 00:

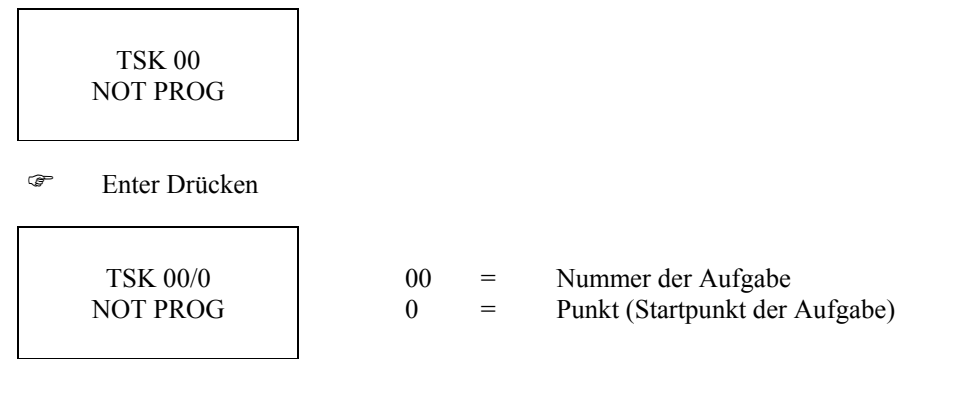

P Enter drücken, und es erscheinen vier Sternchen (Vier Buchstaben zum Überschreiben):

#### Wichtig!

Die Auswahl erfolgt nur nach Alphabet (z.B. LAND für Landsberg).

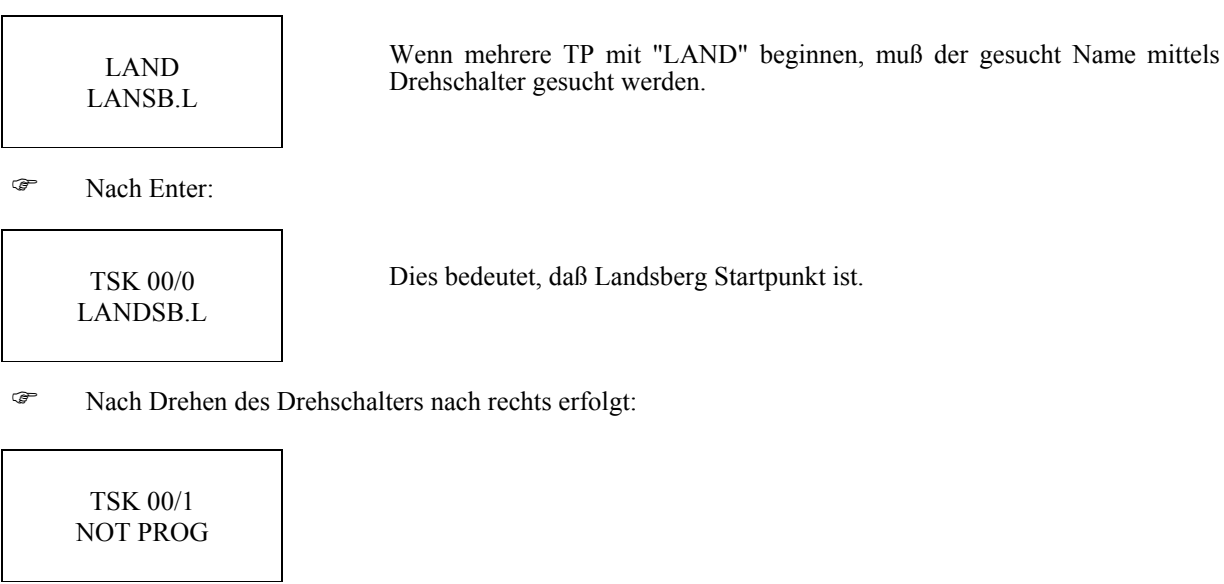

P Nach Enter:

> TSK 00/1 \*\*\*\*

Mach Eingabe z.B. TP 01:

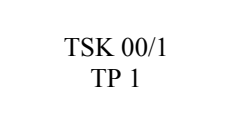

Aufgabe 00 Punkt 1 ist TP 01.

Der Vorgang kann bis max. TSK 00/9 durchgeführt werden. Nachdem wird der Vorgang durch Drücken der Escapetaste wie folgt beendet:

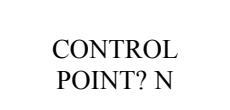

Bestätigung (Y)es bedeutet, daß der letzte Wendepunkt (nicht Ziel) als Kontrollpunkt angenommen ist.

Das LX 400 bietet eine völlig identische Anzeige, unabhängig davon, ob mit (Y)es oder (N)o bestätigt worden ist. Wenn eine Kopplung mit einem Variosystem besteht, ist es möglich den Endanflug über den Kontrollpunkt zu berechnen.

Eine Aufgabe ist startbereit, sobald abwechselnd erscheint:

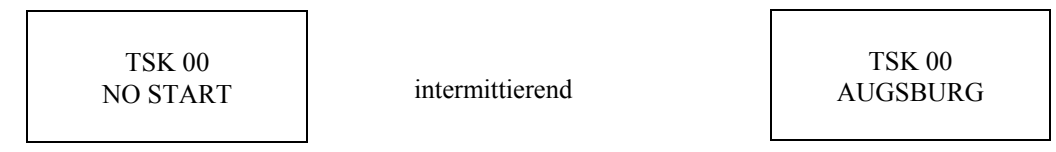

Wird der Programmwahlschalter auf "TSK" gestellt, ist die zuletzt ausgeführte Aufgabe startbereit. Eine Meldung erscheint, z.B.:

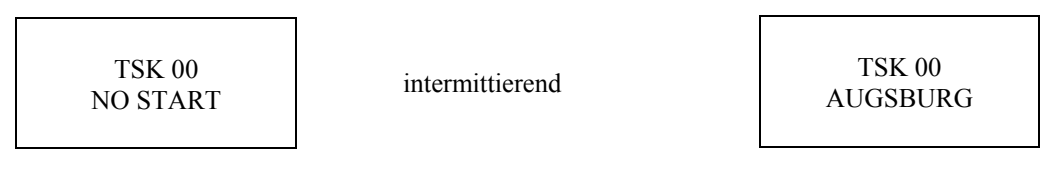

Für die Suche des Startpunktes sind sämtliche Navigationsdaten verfügbar.

- Aufgabe starten im Segelflugbetrieb

Das Gerät wird für den Segelflugbetrieb initialisiert.

Start einer Aufgabe (TASK) erfolgt durch kurzen Druck auf die Starttaste. Bei diesem Vorgang muß sich das Segelflugzeug im Fotosektor (gem. FAI-Bestimmungen) befinden. Im Fotosektor über den Wendepunkten läuft die Aufgabe automatisch (ohne Starttaste) ab und der nächste Wendepunkt wird angezeigt.

Eine manuelle Startfunktion ist auch möglich (dazu muß das Flugzeug nicht im Fotosektor sein). Dies geschieht durch längeres Drücken der Starttaste, so daß der erste Wendepunkt erscheint. Derselbe Ablauf ist auch über dem Wendepunkt möglich.

Die Aufgabe ist automatisch dann beendet, wenn die Ziellinie überschritten ist (Toleranz ca. 400 m). Auch manuelle Beendigung des TASK ist durch längeres Drücken der Starttaste möglich. Es erscheint als Meldung "TASK END".

#### - Aufgabe starten im Motorflugbetrieb

Bei der Motorvariante wird der Startvorgang automatisch eingeleitet, sobald das Flugzeug den Startpunkt überflogen hat. Das gleiche gilt auch für die Wendepunkte. Ein manueller Start mittels der Escapetaste ist ebenfalls möglich, dies gilt genauso für die Wendepunkte.

#### - TASK Invertierung und Überpüfung

Eine bereits programmierte Aufgabe wird mittels Drehschalter ausgewählt und mit der Entertaste abgerufen.

Es erscheint dann:

Nach (N)o kann die Aufgabe geprüft oder korrigiert werden. Die Wendepunkte folgen beim Drehen des Drehschalters nach rechts. Dieser Vorgang wird mit der ESCAPE-Taste abgeschlossen.

Wendepunkt aus der Aufgabe löschen:

<sup>CP</sup> Ein kurzer Druck auf die Entertaste bringt:

Nach (Y)es ist der Wendepunkt gelöscht.

Nach (N)o kann auf diese Position auf bekannte Weise (\*\*\*\*) eine neue Wende einprogrammiert werden.

Es ist auch möglich, das Programm zu verlassen (Drehschalter).

The Nach (Y)es erscheint:

Ein invertiertes Task wird automatisch immer an die erste freie Position gestellt. Mit (Y)es beendet man den Vorgang und z.B. die TSK 01 ist für den Rückflug bereit.

Task löschen (nur am Boden möglich):

TSK 00 NO START

Escapetaste so weit drücken, bis erscheint:

Enter drücken

### TASK RESTART

Nachdem die Aufgabe gestartet ist, ist ein sogenanntes "Restart" möglich. Dabei ist die Escapetaste soweit zu drücken, daß **TSK RESTART** erscheint (nur im Flug möglich):

Nach (Y)es kann man eine neue Aufgabe auswählen oder die Alte noch einmal starten.

#### e) Programm "STA" = Statistik

Programmwahlschalter auf "STA" (Statistik) bringen

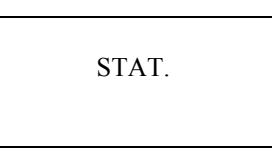

- <u>Flugstatistik</u>

Die Flugstatistik ist nur während eines Fluges abrufbar und funktioniert bei Geschwindigkeiten über 50 km/h. Sie betrifft den jeweils aktuellen Aufgabenschenkel.

Wenn "Task" gestartet worden ist, erscheint nach Drücken der Entertaste:

Enter drücken, es erscheint:

120'30" 120 km/h

Flugzeit in min und sek auf dem aktuellen Schenkel, Reisegeschwindigkeit.

Trücken der Entertaste:

Wenn keine Aufgabe gestartet worden ist, basieren die Daten auf die Startzeit und zwar:

Flugzeit in Minuten und Sekunden.

FL. STAT 120 km/h

Durchschnittliche Groundspeed.

- <u>Statistik nach Abschluß des Fluges</u>
- Gerät in das Programm "Sta" bringen und Entertaste drücken:

Nach Drücken der Entertaste erscheint:

TSK 00 09:20:10 Lokale Startzeit.

#### *Enter drücken, es erscheint:*

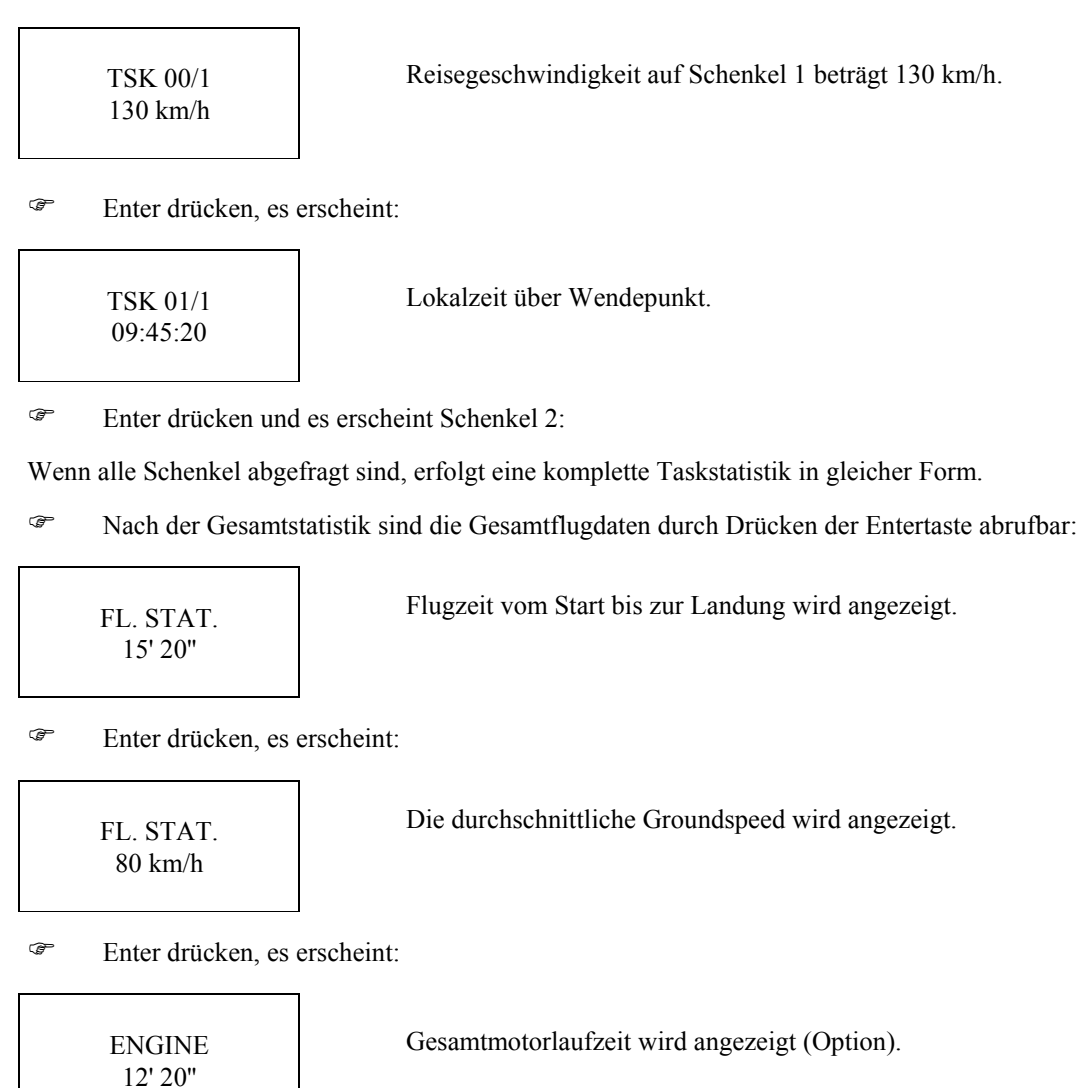

# Wichtig!

Die statistischen Daten sind bei Überschreitung von 50 km/h (Fliegen oder Rollen) unverzüglich überschrieben. Die Daten sind nicht verloren, sondern mittels der PC-Auswertung erreichbar, wenn die Speicherkapazität von 30 Stunden noch nicht überschritten ist

### f) Programm "POS" = Position.

Programmwahlschalter auf Position "Pos" bringen.

Im Programm "Pos" wird der GPS-Status angezeigt, d.h. die Anzahl der empfangenen Satelliten und gleichzeitig die aktuelle Position.

Die Meldung "GPS BAD" zeigt an, daß der Satellitenempfang nicht ausreichend ist. Es werden mindestens drei Satelliten benötigt, ansonsten kann die Position nicht ermittelt werden.

# g) Programm "TIME" = Uhr/Stoppuhr

Programmwahlschalter auf Position "Time" bringen.

Es wird die aktuelle Zeit angezeigt. Nach Drücken der Entertaste erscheint das aktuelle Datum.

Starttaste drücken, es erscheint folgende Stoppuhrfunktion:

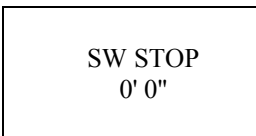

Starttaste drücken - die Stoppuhr startet. Nochmaliges Drücken der Starttaste bewirkt das Stoppen der Stoppuhr.

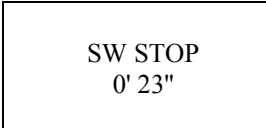

Starttaste drücken - Reset auf 0. Verlassen des Stoppuhr-Modus ist nur nach Reset mit der Escapetaste möglich.

### h) Programm "CAL" = Kalkulation

Programmwahlschalter auf Position "Cal" bringen.

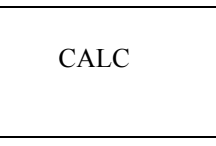

Enter drücken:

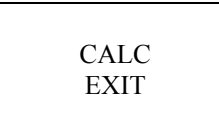

The Drehschalter drehen:

The Drehschalter eine Stufe weiter drehen:

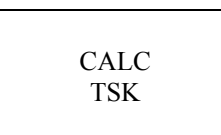

Aufgabenkalkulation.

Beispiel:

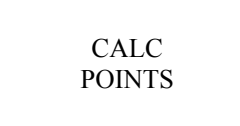

Enter drücken:

Nach (Y)es und Enter sucht man den TP mit vier Buchstaben.

Trücken der Entertaste:

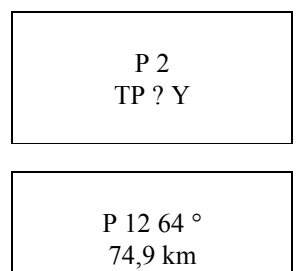

Nach (N)o und Enter erfolgt die Flugplatzsuche wie im APT-Programm. (ICAO oder Buchstaben).

Kurs 64°, Distanz P1-P2 = 74,9 km

### Enter drücken:

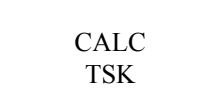

Drehschalter bis "Exit" drehen um das Programm zu verlassen.

Gewünschte Aufgabe eingeben:

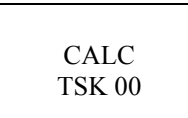

Der Cursor blinkt. Mittels Drehschalter die Auswahl durchführen.

Trücken der Entertaste:

Schenkel 1, Kurs 244°. Distanz 74,9 km.

Trücken der Entertaste:

1>2 18° 529,7 km

Schenkel 2, Kurs 18°. Distanz 529,7 km..

Trücken der Entertaste:

TSK 00 604,6 km

Gesamtaufgabe: Distanz 604,6 km.

- Trücken der Entertaste:
- The programmende! Drehen des Drehschalters bis "Exit" auf der LCD-Anzeige erscheint. Enter drücken Programmende!

#### i) Programm "PC" = Datenübertragung

Programmwahlschalter auf Position "PC" bringen.

Die Kommunikation mit dem LX 400 ist mit einem beliebigen DOS - PC möglich, sofern das LX 400 Auswerteprogramm installiert worden ist.

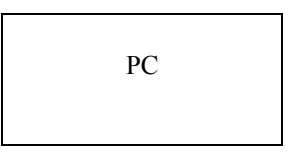

Trücken der Entertaste:

Das Gerät wartet nun auf Rückmeldung des angeschlossenen PC. Näheres in "Auswerteprogramm V 4.0 für das LX 400".

#### j) Programm "EM" = Emergency.

Programmwahlschalter auf Position "EM" bringen.

Diese Programm dient zur Ermittlung der am nächsten zur aktuellen Position liegenden Flugplätze.

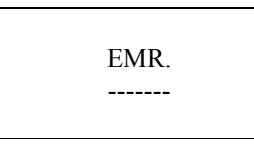

Drücken der Entertaste, ca. 2 sek warten:

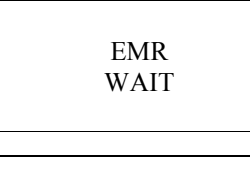

LANDSB.L 075° 20 km Der nächste Flugplatz ist Landsberg/Lech, Kurs ist 75°, Distanz 20 km. Durch Drehen des Drehschalters werden max. 9 weitere Flugplätze angezeigt.

Nach erfolgter Auswahl Enter drücken, den Programmwahlschalter auf "Apt" drehen. Nicht mehr Enter drücken!

Nach Auswahl des Not-Zielflugplatzes im APT-Programm können durch Drücken der Escapetaste Navigationsdaten abgerufen werden:

Hinweis!

Eine einwandfreie Emergency-Funktion erfordert eine 15-minütige Betriebszeit des Gerätes (Suchfunktion), nachdem die "GPS OK" - Meldung angezeigt worden ist. Die EM-Funktion ist nur im TP, APT oder TSK-Mode aktualisiert, d.h. in EM, POS, TIME, STAT, INI und CALC wird die EM-Funktion nicht akutalisiert!

# IV. Fliegen mit dem LX 400

#### a) ANZEIGEERKLÄRUNG UND FLIEGEN MIT DEM APT-PROGRAMM

Nach dem Einschalten den Programmwahlschalter auf Pos. APT bringen, es erscheint der zuletzt ausgewählte Flugplatz:

Beispiel:

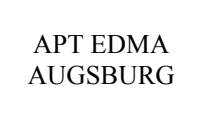

<sup>(37)</sup> Nach Drücken der Escapetaste bzw. durch Drehen des Eingabeschalters erscheint:

185° aktuelles Bearing nach Augsburg.
100 km Entfernung nach Augsburg.
180° aktuelles Track (Kurs über Grund).
120 km/h Geschwindigkeit über Grund.

<sup>(27)</sup> Nochmaliges Drücken der Escapetaste bzw. Drehen des Drehschalters bewirkt:

Anzeige der Distanz zum Flugplatz. Es werden die ersten vier Buchstaben des Flugplatzes angezeigt. Wenn CDI-Anzeige initialisiert ist, bedeutet jeder Strich 2° Abweichung. CDI ist eine Kommandoanzeige, d.h. es ist rechts zu fliegen, um auf den Kurs zu kommen.

Wenn die Deviationsanzeige initialisiert ist, zeigt das Display den vorgewählten Kurs an.

Wird eine Abweichung größer als die, die im INIT-Modus festgelegt ist, erscheint untenstehendes Bild:

Flugzeug befindet sich um 0,8 km rechts vom vorgewählten Kurs - nach links fliegen, um auf den Kurs zu kommen. Wenn das Gerät für den Segelflug initialisiert ist, dann ist  $<301^{\circ}>$  (QDM) Bearing und ändert sich mit der jeweiligen Position.

Escape drücken, es erscheint:

1:25 ETE 13:05 ETA

Voraussichtliche Flugzeit. Voraussichtliche Ankunftszeit.

Durch erneutes Drücken oder Drehen erscheint:

Flugplatzfrequenz. Höhe über NN.

Escape drücken, es erscheint:

```
RW08/26 GTC650 m N
```

RWY 08/26 Gras. Platzrunde in 650 m nach QNH.

| G | = | Gras            |
|---|---|-----------------|
| С | = | Concrete        |
| N | = | Nord            |
| S | = | Süd             |
| E | = | Ost             |
| W | = | West            |
| В | = | Beide           |
| Ι | = | nicht definiert |

Bei Flugplätzen mit mehreren Landebahnen ist nur eine Landebahn angezeigt. Erneutes Drücken der Escapetaste wiederholt den Gesamtvorgang.

Erneutes Drücken von Escape wiederholt den Gesamtvorgang.

Wichtig!

Nur im APT-Mode kann man anstelle der Escapetaste auch den Drehschalter verwenden.

#### b) FLIEGEN MIT DEM TP-PROGRAMM

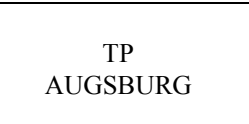

Programmwahlschalter auf Position TP bringen. Gewünschte TP (Wendepunkte) auswählen. Fliegen wie in APT-Mode. Das sog. "Display Paging" ist nur mittels der Escapetaste möglich.

#### - <u>Go-Direct Funktion</u>

Beide Modes, APT und TP erlauben auch eine sog. "Go direct" Funktion.

Diese Funktion wird eingesetzt, wenn während des Fluges eine hohe Abweichung vom Kurs festgestellt wird und man sich entschlossen hat, direkt den gewünschten Flugplatz oder Wendepunkt anzufliegen.

Vorausgesetzt, man fliegt einen APT (Flugplatz) an, findet folgender Vorgang Verwendung:

100 km AUGS < 301° > 20 km Das Gerät muß in den TP-Mode umgeschalten werden. Ein beliebiger TP ist auswählbar, jedoch darf nicht "NOT PROG" erscheinen. Ca. 3 sek warten (oder bis TP-Daten angezeigt werden).

Danach wieder ins APT-Programm umschalten, es erscheint:

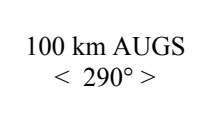

Das selbe Prinzip gilt auch für TP Go-direct Funktion. Dazu braucht man nur kurzzeitig in APT-Mode umschalten.

#### c) FLIEGEN MIT DEM TSK-PROGRAMM

Vor dem Start muß der Pilot die entsprechende Aufgabe mittels Drehschalter auswählen. Ein "Vorab-Check" vor der Aufgabe ist immer möglich. Ablauf wie unter Kapitel "Task invertieren und überprüfen" beschrieben.

Auf dem LCD erscheint:

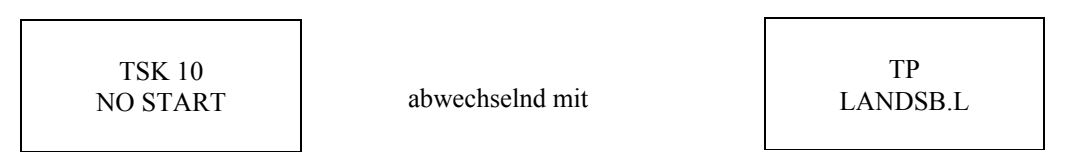

Dies bedeutet, daß die Aufgabe "TSK" noch nicht gestartet ist. Startpunkt ist Landsberg.

Der Startvorgang gestaltet sich wie im Kapitel "Programm Task":

Bevor die Aufgabe gestartet wird stehen alle Nav-Funktionen zum Anflug des Startpunktes zur Verfügung (Escapetaste betätigen). Nach erfolgtem Start läuft die Aufgabe vollautomatisch weiter, genauso über den Wendepunkten. Eine Go-direct Funktion ist im Task nicht möglich. Es muß das TP und APT verwendet werden.

Fliegt man im Task-Mode, kann dieser jederzeit verlassen werden , und es ist möglich, im TP- oder im APT-Mode weiterzufliegen. Kurz vor dem Wendepunkt oder der Ziellinie wird empfohlen wieder in Task umzuschalten, da sonst die Dokumentation im Statistikprogramm nicht komplett ist.

Restart der Aufgabe (TSK) während des Fluges ist möglich.

Dazu ist die Escapetaste zu drücken, bis erscheint:

| TSK<br>RESTART N?  | Mach Y(es) ist eine beliebige Aufgabe wieder startbereit |                |  |
|--------------------|----------------------------------------------------------|----------------|--|
| TSK 00<br>NO START | abwechselnd mit                                          | TP<br>LANDSBER |  |

Die letzte Aufgabe, oder auch eine neue Aufgabe kann jetzt neu gestartet werden.

Nach Beendigung der Aufgabe erfolgt eine TASK END Meldung, welche bis zum Stillstand des Flugzeuges angezeigt wird. Das TASK END zu löschen ist auch während des Fluges möglich. Die Vorgehensweise ist dieselbe wie beim Restart. Die Aufgabe kann auch manuell gestoppt werden, dazu darf sich das Flugzeug nicht im Radius von ca. 400m vom Zielpunkt befinden.

Durch längeres Drücken der Starttaste erscheint:

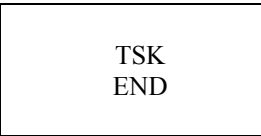

# V. Das Auswerteprogramm V 4.0

#### a) VORBEREITUNG UND INSTALLATION DES AUSWERTEPROGRAMMS

- Vorbereitung:

Es ist empfehlenswert, eine Sicherungskopie Ihrer Originaldiskette des Auswerteprogramms zu machen. Hierzu benötigen Sie eine weitere Diskette 3,5" HD. Sollte diese noch nicht formatiert sein (steht auf der Verpackung), so ist dies nachzuholen. Legen Sie die Diskette in das dementsprechende Laufwerk ein.

Geben Sie bitte an der Eingabeaufforderung Ihres PCs ein:

format a: (a: für den Laufwerksbuchstaben, kann auch b: sein)

Folgen Sie den Anweisungen, die auf dem Bildschirm erscheinen!

War die Formatierung erfolgreich, so können Sie nun mit der Sicherungskopie beginnen.

Hierzu geben Sie bitte folgenden Befehl ein:

diskcopy a: a: (kann auch Laufwerk b: sein)

Folgen Sie den Anweisungen auf dem Bildschirm.

Bewahren Sie nun die Originaldiskette an einem sicheren Ort auf (keine starken magnetischen Felder) und benützen Sie die kopierte Diskette für die Programminstallation.

- Installation:

Schieben Sie die Diskette in den entsprechenden Laufwerksschacht und machen Sie dieses Laufwerk zu Ihrem aktuellen Laufwerk:

a:

(oder auch b:)

Geben Sie an der Eingabeaufforderung ein:

install c installiert (c steht für das Festplattenlaufwerk, auf dem das Programm werden soll)

Ist die Befehlssyntax falsch, erscheint folgender Hinweis:

LX400 INSTALLATION PROGRAM Syntax: INSTALL d Options: d - Drive letter(C, D, E or F)

War die Syntax richtig, so werden nun die entsprechenden Programmdateien auf Ihre Festplatte in ein Verzeichnis "LX 400" kopiert.

#### Dieses Verzeichnis hat folgende Struktur:

|     | <dir></dir>                                                                      |                                                                                                    | 08-10-94    | 8:12p                                                                                                    | CGA                                                                                                    | BGI                                                                                                    | 6332                                                                                                    | 02-28-91                                                                                                    | 1:01a                                                                                                    |
|-----|----------------------------------------------------------------------------------|----------------------------------------------------------------------------------------------------|-------------|----------------------------------------------------------------------------------------------------|----------------------------------------------------------------------------------------------------|----------------------------------------------------------------------------------------------------|----------------------------------------------------------------------------------------------------|----------------------------------------------------------------------------------------------------|----------------------------------------------------------------------------------------------------|
|     | <dir></dir>                                                                      |                                                                                                    | 08-10-94    | 8:12p                                                                                                    | EGAVGA                                                                                                    | BGI                                                                                                    | 5554                                                                                                    | 02-28-91                                                                                                    | 1:01a                                                                                                    |
|     | <dir></dir>                                                                      |                                                                                                    | 08-10-94    | 8:15p                                                                                                    | HERC                                                                                                    | BGI                                                                                                    | 6204                                                                                                    | 02-28-91                                                                                                    | 1:01a                                                                                                    |
|     | <dir></dir>                                                                      |                                                                                                    | 08-10-94    | 8:15p                                                                                                    | IBM8514                                                                                                    | BGI                                                                                                    | 6665                                                                                                    | 02-28-91                                                                                                    | 1:01a                                                                                                    |
| BAT |                                                                                  | 702                                                                                                    | 07-22-94    | 11 <b>:</b> 23a                                                                                                    | PC3270                                                                                                    | BGI                                                                                                    | 6012                                                                                                    | 02-28-91                                                                                                    | 1 <b>:</b> 01a                                                                                                    |
| BAT |                                                                                  | 681                                                                                                    | 03-04-94    | 11 <b>:</b> 22a                                                                                                    | LITT                                                                                                    | CHR                                                                                                    | 5131                                                                                                    | 02-28-91                                                                                                    | 1:01a                                                                                                    |
| DRV |                                                                                  | 406                                                                                                    | 07-13-94    | 9 <b>:</b> 13a                                                                                                    | SANS                                                                                                    | CHR                                                                                                    | 13596                                                                                                    | 02-28-91                                                                                                    | 1:01a                                                                                                    |
| DRV |                                                                                  | 406                                                                                                    | 10-07-93    | 12 <b>:</b> 59p                                                                                                    | LX400                                                                                                    | SET                                                                                                    | 11                                                                                                    | 08-11-94                                                                                                    | 8:05p                                                                                                    |
| DRV |                                                                                  | 406                                                                                                    | 10-07-93    | 12 <b>:</b> 59p                                                                                                    | LX400                                                                                                    | HLP                                                                                                    | 3482                                                                                                    | 07-22-94                                                                                                    | 12:29p                                                                                                    |
| DRV |                                                                                  | 406                                                                                                    | 10-07-93    | 12:59p                                                                                                    | LX400                                                                                                    | EXE                                                                                                    | 413763                                                                                                    | 07-22-94                                                                                                    | 12:12p                                                                                                    |
| DRV |                                                                                  | 406                                                                                                    | 10-07-93    | 12 <b>:</b> 58p                                                                                                    | PRNDEF                                                                                                    | EXE                                                                                                    | 78864                                                                                                    | 10-01-93                                                                                                    | 2:35p                                                                                                    |
| DRV |                                                                                  | 406                                                                                                    | 10-07-93    | 12 <b>:</b> 51p                                                                                                    | O_STATE                                                                                                    | DB                                                                                                    | 4096                                                                                                    | 07-22-94                                                                                                    | 9 <b>:</b> 19a                                                                                                    |
| DRV |                                                                                  | 406                                                                                                    | 10-07-93    | 12 <b>:</b> 53p                                                                                                    | 0_STATE                                                                                                    | PX PX                                                                                                    | 4096                                                                                                    | 07-22-94                                                                                                    | 9 <b>:</b> 19a                                                                                                    |
| DRV |                                                                                  | 406                                                                                                    | 10-07-93    | 12 <b>:</b> 54p                                                                                                    | 0 APT                                                                                                    | DB                                                                                                    | 223232                                                                                                    | 07-22-94                                                                                                    | 9 <b>:</b> 19a                                                                                                    |
| DRV |                                                                                  | 406                                                                                                    | 10-07-93    | 12 <b>:</b> 57p                                                                                                    | O_APT                                                                                                    | PX                                                                                                    | 12288                                                                                                    | 07-22-94                                                                                                    | 9 <b>:</b> 19a                                                                                                    |
| DRV |                                                                                  | 406                                                                                                    | 10-07-93    | 12 <b>:</b> 57p                                                                                                    | 0 APT                                                                                                    | X03                                                                                                    | 184320                                                                                                    | 07-22-94                                                                                                    | 9:19a                                                                                                    |
| DRV |                                                                                  | 406                                                                                                    | 10-07-93    | 12 <b>:</b> 58p                                                                                                    | O_APT                                                                                                    | Y03                                                                                                    | 10240                                                                                                    | 07-22-94                                                                                                    | 9 <b>:</b> 19a                                                                                                    |
| DRV |                                                                                  | 406                                                                                                    | 03-04-94    | 11:00a                                                                                                    | APT                                                                                                    | DB                                                                                                    | 223232                                                                                                    | 08-11-94                                                                                                    | 6:40p                                                                                                    |
| BAT |                                                                                  | 449                                                                                                    | 10-13-93    | 11 <b>:</b> 25a                                                                                                    | STATE                                                                                                    | DB                                                                                                    | 4096                                                                                                    | 08-11-94                                                                                                    | 6:40p                                                                                                    |
| SET |                                                                                  | 42                                                                                                    | 07-07-94    | 2:35p                                                                                                    | DIR                                                                                                    | TXT                                                                                                    | 0                                                                                                    | 08-14-94                                                                                                    | 10 <b>:</b> 59a                                                                                                    |
| SET |                                                                                  | 42                                                                                                    | 05-05-93    | 9:03a                                                                                                    | APT                                                                                                    | PX                                                                                                    | 12288                                                                                                    | 08-11-94                                                                                                    | 6:40p                                                                                                    |
| SET |                                                                                  | 42                                                                                                    | 05-05-93    | 8:58a                                                                                                    | APT                                                                                                    | X03                                                                                                    | 184320                                                                                                    | 08-11-94                                                                                                    | 6:40p                                                                                                    |
| SET |                                                                                  | 42                                                                                                    | 07-04-94    | 10 <b>:</b> 22a                                                                                                    | STATE                                                                                                    | PX                                                                                                    | 4096                                                                                                    | 08-11-94                                                                                                    | 6:40p                                                                                                    |
| SET |                                                                                  | 42                                                                                                    | 07-31-80    | 12 <b>:</b> 29a                                                                                                    | APT                                                                                                    | Y03                                                                                                    | 10240                                                                                                    | 08-11-94                                                                                                    | 6:40p                                                                                                    |
| BGI | (                                                                                | 6348                                                                                                    | 02-28-91    | 1 <b>:</b> 01a                                                                                                    |                                                                                                    | 49 Datei                                                                                                    | (en)                                                                                                    | 1435420 E                                                                                                    | yte                                                                                                    |
|     | BAT<br>BAT<br>DRV<br>DRV<br>DRV<br>DRV<br>DRV<br>DRV<br>DRV<br>DRV<br>DRV<br>DRV | <pre><dir> <dir> <dir> <dir> <dir> <dir> <dir> <dir> <dir> <dir> <dir> <dirv <d<="" <drv="" td=""><td><pre></pre></td><td><dir>         08-10-94           <dir>         08-10-94           <dir>         08-10-94           <dir>         08-10-94           &gt;DIR&gt;         08-10-94           BAT         702         07-22-94           BAT         681         03-04-94           DRV         406         10-07-93           DRV         406         10-07-93           DRV         406         10-07-93           DRV         406         10-07-93           DRV         406         10-07-93           DRV         406         10-07-93           DRV         406         10-07-93           DRV         406         10-07-93           DRV         406         10-07-93           DRV         406         10-07-93           DRV         406         10-07-93           DRV         406         10-07-93           DRV         406         10-07-93           DRV         406         10-07-93           DRV         406         03-04-94           BAT         449         10-13-93           SET         42         07-07-94           SET         42</dir></dir></dir></dir></td><td><pre><dir> 08-10-94 8:12p<br/><dir> 08-10-94 8:12p<br/><dir> 08-10-94 8:15p<br/><dir> 08-10-94 8:15p<br/><dir> 08-10-94 8:15p</dir></dir></dir></dir></dir></pre><br/>BAT 702 07-22-94 11:23a<br/>BAT 681 03-04-94 11:22a<br/>DRV 406 07-13-94 9:13a<br/>DRV 406 10-07-93 12:59p<br/>DRV 406 10-07-93 12:59p<br/>DRV 406 10-07-93 12:59p<br/>DRV 406 10-07-93 12:51p<br/>DRV 406 10-07-93 12:51p<br/>DRV 406 10-07-93 12:51p<br/>DRV 406 10-07-93 12:53p<br/>DRV 406 10-07-93 12:57p<br/>DRV 406 10-07-93 12:57p<br/>DRV 406 10-07-93 12:57p<br/>DRV 406 10-07-93 12:57p<br/>DRV 406 10-07-93 12:57p<br/>DRV 406 10-07-93 12:57p<br/>DRV 406 10-07-93 12:57p<br/>DRV 406 10-07-93 12:57p<br/>DRV 406 10-07-93 12:57p<br/>DRV 406 10-07-93 12:57p<br/>DRV 406 10-07-93 12:57p<br/>DRV 406 10-07-93 12:58p<br/>DRV 406 10-07-93 12:58p<br/>DRV 406 10-07-93 12:59p<br/>DRV 406 10-07-93 12:59p<br/>DRV 406 10-07-93 12:59p<br/>DRV 406 10-07-93 12:59p<br/>DRV 406 10-07-93 12:59p<br/>DRV 406 10-</td><td><dir>       08-10-94       8:12p       CGA         <dir>       08-10-94       8:12p       EGAVGA         <dir>       08-10-94       8:15p       HERC         <dir>       08-10-94       8:15p       IBM8514         BAT       702       07-22-94       11:23a       PC3270         BAT       681       03-04-94       11:22a       LITT         DRV       406       07-13-94       9:13a       SANS         DRV       406       10-07-93       12:59p       LX400         DRV       406       10-07-93       12:59p       LX400         DRV       406       10-07-93       12:51p       O_STATE         DRV       406       10-07-93       12:51p       O_STATE         DRV       406       10-07-93       12:51p       O_STATE         DRV       406       10-07-93       12:57p       O_APT         DRV       406       10-07-93       12:57p       O_APT         DRV       406       10-07-93       12:57p       O_APT         DRV       406       10-07-93       12:57p       O_APT         DRV       406       10-07-93       12:58p       DIR     <!--</td--><td><dir>       08-10-94       8:12p       CGA       BGI         <dir>       08-10-94       8:12p       EGAVGA       BGI         <dir>       08-10-94       8:15p       HERC       BGI         &gt;DIR&gt;       08-10-94       8:15p       IBM8514       BGI         BAT       702       07-22-94       11:23a       PC3270       BGI         BAT       681       03-04-94       11:22a       LITT       CHR         DRV       406       07-13-94       9:13a       SANS       CHR         DRV       406       10-07-93       12:59p       LX400       EXE         DRV       406       10-07-93       12:59p       LX400       EXE         DRV       406       10-07-93       12:59p       LX400       EXE         DRV       406       10-07-93       12:51p       O_STATE       DB         DRV       406       10-07-93       12:53p       O_STATE       PX         DRV       406       10-07-93       12:57p       O_APT       DB         DRV       406       10-07-93       12:57p       O_APT       X03         DRV       406       10-07-93       12:57p       O_</dir></dir></dir></td><td><pre>     <pre>         <dir> 08-10-94 8:12p CGA BGI 6332         <pre>             <pre>             <dir> 08-10-94 8:12p EGAVGA BGI 5554         <pre>             <dir> 08-10-94 8:15p HERC BGI 6204         <pre>             <dir> 08-10-94 8:15p HERC BGI 6665         </dir></pre>         <pre>             BAT 702 07-22-94 11:23a PC3270 BGI 6012             BAT 681 03-04-94 11:22a LITT CHR 5131             DRV 406 07-13-94 9:13a SANS CHR 13596             DRV 406 10-07-93 12:59p LX400 SET 11             DRV 406 10-07-93 12:59p LX400 EXE 413763             DRV 406 10-07-93 12:59p LX400 EXE 413763             DRV 406 10-07-93 12:51p O_STATE DB 4096             DRV 406 10-07-93 12:51p O_STATE DB 4096             DRV 406 10-07-93 12:52p O_APT DB 223232             DRV 406 10-07-93 12:57p O_APT DB 223232             DRV 406 10-07-93 12:57p O_APT DB 223232             DRV 406 10-07-93 12:57p O_APT DB 223232             DRV 406 10-07-93 12:57p O_APT MX 12288             DRV 406 10-07-93 12:57p O_APT MX 12288             DRV 406 10-07-93 12:57p O_APT MX 12288             DRV 406 10-07-93 12:57p O_APT MX 12288             DRV 406 10-07-93 12:57p O_APT MX 12288             DRV 406 10-07-93 12:57p O_APT MX 12288             DRV 406 10-07-93 12:57p O_APT MX 12288             DRV 406 10-07-93 12:57p O_APT MX 12288             DRV 406 10-07-93 12:57p O_APT MX 12288             DRV 406 10-07-93 12:57p O_APT MX 12288             DRV 406 10-07-93 12:57p DIR TXT 0             SET 42 07-07-94 2:35p DIR TXT 0             SET 42 07-07-94 2:35p DIR TXT 0             SET 42 07-07-94 10:22a STATE PX 4096             SET 42 07-04-94 10:22a STATE PX 4096             SET 42 07-04-94 10:22a STATE PX 4096             SET 42 07-04-94 10:22a STATE PX 4096             SET 42 07-04-94 10:22a STATE PX 4096             SET 42 07-01-93 12:29a APT Y03 10240             BGI 6348 02-28-91 1:01a 49 Datei(en) </pre></dir></pre></dir></pre></pre></dir></pre></pre></td><td><dir>       08-10-94       8:12p       CGA       BGI       6332       02-28-91         <dir>       08-10-94       8:12p       EGAVGA       BGI       5554       02-28-91         <dir>       08-10-94       8:15p       HERC       BGI       6204       02-28-91         SDIR&gt;       08-10-94       8:15p       IBM8514       BGI       6665       02-28-91         BAT       702       07-22-94       11:22a       LITT       CHR       5131       02-28-91         BAT       681       03-04-94       11:22a       LITT       CHR       5131       02-28-91         DRV       406       07-13-94       9:13a       SANS       CHR       13596       02-28-91         DRV       406       10-07-93       12:59p       LX400       SET       11       08-11-94         DRV       406       10-07-93       12:59p       LX400       EX400       FEX       78864       10-01-93         DRV       406       10-07-93       12:51p       O_STATE       DB       4096       07-22-94         DRV       406       10-07-93       12:57p       O_APT       X03       184320       07-22-94         DRV</dir></dir></dir></td></dir></dir></dir></dir></td></dirv></dir></dir></dir></dir></dir></dir></dir></dir></dir></dir></dir></pre> | <pre></pre> | <dir>         08-10-94           <dir>         08-10-94           <dir>         08-10-94           <dir>         08-10-94           &gt;DIR&gt;         08-10-94           BAT         702         07-22-94           BAT         681         03-04-94           DRV         406         10-07-93           DRV         406         10-07-93           DRV         406         10-07-93           DRV         406         10-07-93           DRV         406         10-07-93           DRV         406         10-07-93           DRV         406         10-07-93           DRV         406         10-07-93           DRV         406         10-07-93           DRV         406         10-07-93           DRV         406         10-07-93           DRV         406         10-07-93           DRV         406         10-07-93           DRV         406         10-07-93           DRV         406         03-04-94           BAT         449         10-13-93           SET         42         07-07-94           SET         42</dir></dir></dir></dir> | <pre><dir> 08-10-94 8:12p<br/><dir> 08-10-94 8:12p<br/><dir> 08-10-94 8:15p<br/><dir> 08-10-94 8:15p<br/><dir> 08-10-94 8:15p</dir></dir></dir></dir></dir></pre><br>BAT 702 07-22-94 11:23a<br>BAT 681 03-04-94 11:22a<br>DRV 406 07-13-94 9:13a<br>DRV 406 10-07-93 12:59p<br>DRV 406 10-07-93 12:59p<br>DRV 406 10-07-93 12:59p<br>DRV 406 10-07-93 12:51p<br>DRV 406 10-07-93 12:51p<br>DRV 406 10-07-93 12:51p<br>DRV 406 10-07-93 12:53p<br>DRV 406 10-07-93 12:57p<br>DRV 406 10-07-93 12:57p<br>DRV 406 10-07-93 12:57p<br>DRV 406 10-07-93 12:57p<br>DRV 406 10-07-93 12:57p<br>DRV 406 10-07-93 12:57p<br>DRV 406 10-07-93 12:57p<br>DRV 406 10-07-93 12:57p<br>DRV 406 10-07-93 12:57p<br>DRV 406 10-07-93 12:57p<br>DRV 406 10-07-93 12:57p<br>DRV 406 10-07-93 12:58p<br>DRV 406 10-07-93 12:58p<br>DRV 406 10-07-93 12:59p<br>DRV 406 10-07-93 12:59p<br>DRV 406 10-07-93 12:59p<br>DRV 406 10-07-93 12:59p<br>DRV 406 10-07-93 12:59p<br>DRV 406 10- | <dir>       08-10-94       8:12p       CGA         <dir>       08-10-94       8:12p       EGAVGA         <dir>       08-10-94       8:15p       HERC         <dir>       08-10-94       8:15p       IBM8514         BAT       702       07-22-94       11:23a       PC3270         BAT       681       03-04-94       11:22a       LITT         DRV       406       07-13-94       9:13a       SANS         DRV       406       10-07-93       12:59p       LX400         DRV       406       10-07-93       12:59p       LX400         DRV       406       10-07-93       12:51p       O_STATE         DRV       406       10-07-93       12:51p       O_STATE         DRV       406       10-07-93       12:51p       O_STATE         DRV       406       10-07-93       12:57p       O_APT         DRV       406       10-07-93       12:57p       O_APT         DRV       406       10-07-93       12:57p       O_APT         DRV       406       10-07-93       12:57p       O_APT         DRV       406       10-07-93       12:58p       DIR     <!--</td--><td><dir>       08-10-94       8:12p       CGA       BGI         <dir>       08-10-94       8:12p       EGAVGA       BGI         <dir>       08-10-94       8:15p       HERC       BGI         &gt;DIR&gt;       08-10-94       8:15p       IBM8514       BGI         BAT       702       07-22-94       11:23a       PC3270       BGI         BAT       681       03-04-94       11:22a       LITT       CHR         DRV       406       07-13-94       9:13a       SANS       CHR         DRV       406       10-07-93       12:59p       LX400       EXE         DRV       406       10-07-93       12:59p       LX400       EXE         DRV       406       10-07-93       12:59p       LX400       EXE         DRV       406       10-07-93       12:51p       O_STATE       DB         DRV       406       10-07-93       12:53p       O_STATE       PX         DRV       406       10-07-93       12:57p       O_APT       DB         DRV       406       10-07-93       12:57p       O_APT       X03         DRV       406       10-07-93       12:57p       O_</dir></dir></dir></td><td><pre>     <pre>         <dir> 08-10-94 8:12p CGA BGI 6332         <pre>             <pre>             <dir> 08-10-94 8:12p EGAVGA BGI 5554         <pre>             <dir> 08-10-94 8:15p HERC BGI 6204         <pre>             <dir> 08-10-94 8:15p HERC BGI 6665         </dir></pre>         <pre>             BAT 702 07-22-94 11:23a PC3270 BGI 6012             BAT 681 03-04-94 11:22a LITT CHR 5131             DRV 406 07-13-94 9:13a SANS CHR 13596             DRV 406 10-07-93 12:59p LX400 SET 11             DRV 406 10-07-93 12:59p LX400 EXE 413763             DRV 406 10-07-93 12:59p LX400 EXE 413763             DRV 406 10-07-93 12:51p O_STATE DB 4096             DRV 406 10-07-93 12:51p O_STATE DB 4096             DRV 406 10-07-93 12:52p O_APT DB 223232             DRV 406 10-07-93 12:57p O_APT DB 223232             DRV 406 10-07-93 12:57p O_APT DB 223232             DRV 406 10-07-93 12:57p O_APT DB 223232             DRV 406 10-07-93 12:57p O_APT MX 12288             DRV 406 10-07-93 12:57p O_APT MX 12288             DRV 406 10-07-93 12:57p O_APT MX 12288             DRV 406 10-07-93 12:57p O_APT MX 12288             DRV 406 10-07-93 12:57p O_APT MX 12288             DRV 406 10-07-93 12:57p O_APT MX 12288             DRV 406 10-07-93 12:57p O_APT MX 12288             DRV 406 10-07-93 12:57p O_APT MX 12288             DRV 406 10-07-93 12:57p O_APT MX 12288             DRV 406 10-07-93 12:57p O_APT MX 12288             DRV 406 10-07-93 12:57p DIR TXT 0             SET 42 07-07-94 2:35p DIR TXT 0             SET 42 07-07-94 2:35p DIR TXT 0             SET 42 07-07-94 10:22a STATE PX 4096             SET 42 07-04-94 10:22a STATE PX 4096             SET 42 07-04-94 10:22a STATE PX 4096             SET 42 07-04-94 10:22a STATE PX 4096             SET 42 07-04-94 10:22a STATE PX 4096             SET 42 07-01-93 12:29a APT Y03 10240             BGI 6348 02-28-91 1:01a 49 Datei(en) </pre></dir></pre></dir></pre></pre></dir></pre></pre></td><td><dir>       08-10-94       8:12p       CGA       BGI       6332       02-28-91         <dir>       08-10-94       8:12p       EGAVGA       BGI       5554       02-28-91         <dir>       08-10-94       8:15p       HERC       BGI       6204       02-28-91         SDIR&gt;       08-10-94       8:15p       IBM8514       BGI       6665       02-28-91         BAT       702       07-22-94       11:22a       LITT       CHR       5131       02-28-91         BAT       681       03-04-94       11:22a       LITT       CHR       5131       02-28-91         DRV       406       07-13-94       9:13a       SANS       CHR       13596       02-28-91         DRV       406       10-07-93       12:59p       LX400       SET       11       08-11-94         DRV       406       10-07-93       12:59p       LX400       EX400       FEX       78864       10-01-93         DRV       406       10-07-93       12:51p       O_STATE       DB       4096       07-22-94         DRV       406       10-07-93       12:57p       O_APT       X03       184320       07-22-94         DRV</dir></dir></dir></td></dir></dir></dir></dir> | <dir>       08-10-94       8:12p       CGA       BGI         <dir>       08-10-94       8:12p       EGAVGA       BGI         <dir>       08-10-94       8:15p       HERC       BGI         &gt;DIR&gt;       08-10-94       8:15p       IBM8514       BGI         BAT       702       07-22-94       11:23a       PC3270       BGI         BAT       681       03-04-94       11:22a       LITT       CHR         DRV       406       07-13-94       9:13a       SANS       CHR         DRV       406       10-07-93       12:59p       LX400       EXE         DRV       406       10-07-93       12:59p       LX400       EXE         DRV       406       10-07-93       12:59p       LX400       EXE         DRV       406       10-07-93       12:51p       O_STATE       DB         DRV       406       10-07-93       12:53p       O_STATE       PX         DRV       406       10-07-93       12:57p       O_APT       DB         DRV       406       10-07-93       12:57p       O_APT       X03         DRV       406       10-07-93       12:57p       O_</dir></dir></dir> | <pre>     <pre>         <dir> 08-10-94 8:12p CGA BGI 6332         <pre>             <pre>             <dir> 08-10-94 8:12p EGAVGA BGI 5554         <pre>             <dir> 08-10-94 8:15p HERC BGI 6204         <pre>             <dir> 08-10-94 8:15p HERC BGI 6665         </dir></pre>         <pre>             BAT 702 07-22-94 11:23a PC3270 BGI 6012             BAT 681 03-04-94 11:22a LITT CHR 5131             DRV 406 07-13-94 9:13a SANS CHR 13596             DRV 406 10-07-93 12:59p LX400 SET 11             DRV 406 10-07-93 12:59p LX400 EXE 413763             DRV 406 10-07-93 12:59p LX400 EXE 413763             DRV 406 10-07-93 12:51p O_STATE DB 4096             DRV 406 10-07-93 12:51p O_STATE DB 4096             DRV 406 10-07-93 12:52p O_APT DB 223232             DRV 406 10-07-93 12:57p O_APT DB 223232             DRV 406 10-07-93 12:57p O_APT DB 223232             DRV 406 10-07-93 12:57p O_APT DB 223232             DRV 406 10-07-93 12:57p O_APT MX 12288             DRV 406 10-07-93 12:57p O_APT MX 12288             DRV 406 10-07-93 12:57p O_APT MX 12288             DRV 406 10-07-93 12:57p O_APT MX 12288             DRV 406 10-07-93 12:57p O_APT MX 12288             DRV 406 10-07-93 12:57p O_APT MX 12288             DRV 406 10-07-93 12:57p O_APT MX 12288             DRV 406 10-07-93 12:57p O_APT MX 12288             DRV 406 10-07-93 12:57p O_APT MX 12288             DRV 406 10-07-93 12:57p O_APT MX 12288             DRV 406 10-07-93 12:57p DIR TXT 0             SET 42 07-07-94 2:35p DIR TXT 0             SET 42 07-07-94 2:35p DIR TXT 0             SET 42 07-07-94 10:22a STATE PX 4096             SET 42 07-04-94 10:22a STATE PX 4096             SET 42 07-04-94 10:22a STATE PX 4096             SET 42 07-04-94 10:22a STATE PX 4096             SET 42 07-04-94 10:22a STATE PX 4096             SET 42 07-01-93 12:29a APT Y03 10240             BGI 6348 02-28-91 1:01a 49 Datei(en) </pre></dir></pre></dir></pre></pre></dir></pre></pre> | <dir>       08-10-94       8:12p       CGA       BGI       6332       02-28-91         <dir>       08-10-94       8:12p       EGAVGA       BGI       5554       02-28-91         <dir>       08-10-94       8:15p       HERC       BGI       6204       02-28-91         SDIR&gt;       08-10-94       8:15p       IBM8514       BGI       6665       02-28-91         BAT       702       07-22-94       11:22a       LITT       CHR       5131       02-28-91         BAT       681       03-04-94       11:22a       LITT       CHR       5131       02-28-91         DRV       406       07-13-94       9:13a       SANS       CHR       13596       02-28-91         DRV       406       10-07-93       12:59p       LX400       SET       11       08-11-94         DRV       406       10-07-93       12:59p       LX400       EX400       FEX       78864       10-01-93         DRV       406       10-07-93       12:51p       O_STATE       DB       4096       07-22-94         DRV       406       10-07-93       12:57p       O_APT       X03       184320       07-22-94         DRV</dir></dir></dir> |

#### Druckerinstallation:

Bevor Sie mit der Arbeit beginnen, sollten Sie Ihren Drucker (falls vorhanden) definieren. Hierzu verfahren Sie bitte folgendermaßen:

Machen Sie das Verzeichnis "LX 400" zu Ihrem aktuellen Verzeichnis:

cd lx400

Auf dem Bildschirm soll erscheinen: C:\lx400>

Geben Sie an der Eingabeaufforderung ein:

printer

Auf dem Bildschirm erscheint:

LX400 PRINTER SETUP Syntax: PRINTER type Options: type - Printer driver name: EPSON\_FX EPSON\_LQ FUJIT\_DL NEC\_P6P7 LJ75LET LJ100LET LJ150LET LJ150A4 LJ150A4 THINKJET

Es wird eine Liste aller unterstützten Drucker angezeigt. Sollte Ihr Drucker nicht aufgeführt sein, so werfen Sie bitte einen Blick in Ihr Druckerhandbuch. Dort sind in der Regel Informationen zu entnehmen, die angeben, welchen oben aufgeführten Drucker Ihr Drucker "emuliert", d.h. zu welchem der oben genannten Drucker Ihr Drucker kompatibel ist.

Dies ist z.B. bei 24-Nadel-Druckern häufig "Epson\_LQ".

Haben Sie einen Drucker Ihrer Wahl ausfindig gemacht, so geben Sie an der Eingabeaufforderung ein:

printer epson\_lq

(oder einen anderen Ihrer Wahl)

Bildschirminstallation:

Je nach Art des verwendeten Bildschirms können Sie unter verschiedenen Bildschirmtreibern wählen. Stellen Sie sicher, daß "LX400" Ihr aktuelles Verzeichnis ist.

Geben Sie an der Tastatur folgendes ein:

| LX400 SCREEN COLOR<br>Syntax: color type<br>Options: type - Screen driver name:<br>MONO<br>CGA<br>EGA<br>LCD |
|----------------------------------------------------------------------------------------------------|
|                                                                                                    |

Wählen Sie den entsprechenden Bildschirmtreiber aus. Arbeiten Sie mit einem PC mit Farbmonitor, so wird dies in der Regel "EGA" sein. Wird hingegen ein Notebook mit Monochromanzeige verwandt, so entscheiden Sie sich bitte für "MONO" oder "LCD".

Geben Sie folgende Syntax ein:

color ega

(entsprechend auch mono, oder lcd)

Die Programminstallation ist somit abgeschlossen.

#### b) ALLGEMEINES

Das Auswerteprogramm ermöglicht:

- Lesen von Daten aus dem LX 400 Rechner (Flugplätze, Wendepunkte und Aufgaben).
- Schreiben von Daten ins LX 400
- Auslesen der aufgezeichneten Loggerdaten aus dem LX 400 und dessen Auswertung.
- Drucken der ausgewerteten Daten (Statistik, Barogramm, Route...).

Die Datenbasis, die zur Verfügung steht, enthält alle europäischen Flugplätze. Die Flugplatzdaten sind korrigierbar. Auch das Hinzufügen und Addieren ist möglich, d.h. die Benutzer können Ihre individuelle Datenbank erstellen.

Es sind bis zu 600 Wendepunkte frei programmierbar, ferner sind bis zu 100 Aufgaben mit je 10 Wendepunkten bestimmbar.

#### - Wichtige Tastenkürzel

| Return (Enter)                     | Bestätigung                                                          |
|------------------------------------|----------------------------------------------------------------------|
| Escape                             | Verlassen des augenblicklichen Menüpunktes ohne Auswirkung           |
| Cursortasten                       | Bewegt die Markierung eines Menüpunktes nach oben oder unten         |
| PG down                            | Seitenweises Blättern nach unten                                     |
| PG up                              | Seitenweises Blättern nach oben                                      |
| $Ctrl + Pg down (Bild \downarrow)$ | Überblättert fünf Seiten nach unten                                  |
| $Ctrl + Pg up (Bild^)$             | Überblättert fünf Seiten nach oben                                   |
| Ctrl + Home (Pos 1)                | Cursor springt auf die erste Zeile                                   |
| Ctrl + End (Ende)                  | Cursor springt auf die letzte Zeile                                  |
| F9                                 | Editieren beginnen oder beenden                                      |
| Ctrl + Ins (Einfg)                 | Neuen TP oder APT einfügen (Taste "NUM" im Ziffernblock ausschalten) |
| Ctrl + Del (Entf)                  | TP oder APT löschen                                                  |

#### - <u>Starten des Programms</u>:

Nach erfolgreicher Installation wird das Programm mittels nachfolgenden Schritten ausgeführt:

Laufwerk C als aktuelles Laufwerk auwählen, falls dies noch nicht der Fall sein sollte:

c: Auf dem Bildschirm erscheint: c:\>

In das Verzeichnis "LX 400" wechseln:

cd lx400

Auf dem Bildschirm erscheint: c:\LX400>

Die Programmausführung starten mit:

lx400

Folgender Standardbildschirm erscheint:

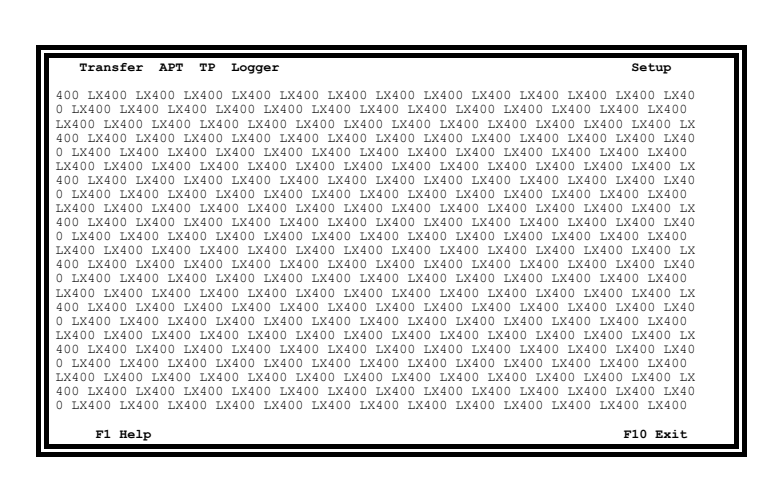

Folgende Menüpunkte stehen zur Auswahl:

Wichtig!

Der jeweilige Menüpunkt kann durch Betätigen des rot hervorgehobenen Buchstabens (z.B. "t" bei Transfer, Groß- oder Kleinschreibung spielt keine Rolle) aktiviert werden!

| Transfer<br>APT<br>TP | Dient zum Datentransfer vom, bzw. zum PC<br>Menüpunkt zum Laden, Editieren und Auswählen von Flugplätzen<br>Aufgaben (Tasks) und Wendepunkte (TP) können hier bestimmt,<br>editiert und gedruckt werden                      |
|-----------------------|----------------------------------------------------------------------------------------------------|
| Logger                | Der Menüpunkt "Logger" dient zum Darstellen der vom LX 400<br>eingelesenen Flugdaten. Hier können Aufgaben, Barogramme<br>graphisch auf dem Schirm dargestellt und ausgedruckt werden.                                       |
| Setup                 | Hier werden Grundeinstellungen des Programms vorgenommen<br>(Drucker, Schnittstelle)                                                                                                    |
| F10                   | Exit, dient zum Verlassen des Programms.                                                                                                    |
| F1                    | Hilfe. Die eingebaute Hilfe ist kontextsensitiv, d.h. es ist von jedem<br>beliebigen Menü- oder Untermenüpunkt aus möglich, eine Hilfe.<br>Betreffend den jeweiligen Menüpunkt, mittels Drücken der Taste F1<br>zu bekommen. |

# c) BESCHREIBUNG DER MENÜS IM EINZELNEN

# - Menü "Setup"

Durch Tastendruck auf "s" öffnet sich das Menü "Setup":

| + | +       |
|---|---------|
|   | LX400   |
|   | PRINTER |
|   | RESTORE |
|   | REINDEX |
|   | ABOUT   |
| + | +       |

Mittels der Cursortasten (auf, ab) kann nun der gewünschte Menüpunkt angewählt werden. Jeder Unterpunkt öffnet ein weiteres Fenster:

| LX 400:                                                                                                    | COM 1 oder 2 Auswahl (Ist diese Einstellung nicht mit der tatsäch-<br>lich verwendeten Schnittstelle identisch, so funktioniert der Daten-<br>transfer mit dem LX 400 nicht!<br>Units USA sollte (N)o gewählt werden, wenn die Einheiten metrisch<br>angezeigt werden sollen. Unter anderem wichtig für die angezeigten<br>Druckerparameter (Papierlänge)! |
|----------------------------------------------------------------------------------------------------|----------------------------------------------------------------------------------------------------|
| Mit der Escapetaste kann dieses Fer                                                                                                    | nster wieder geschlossen werden.                                                                                                    |
| Printer:                                                                                                    | Wichtige Druckerparameter (Seitenlänge).                                                                                                    |
| Restore:                                                                                                    | Wie oben erwähnt, können alle Flugplatzdaten beliebig editiert und<br>verändert werden. Sollte man dennoch auf die mitgelieferte,<br>originale Datenbasis zurückgreifen wollen, so ist dieser Menüpunkt<br>auszuführen. Er bewirkt, daß alle Flugplatzdaten in den Urzustand<br>zurückversetzt werden.                                                     |
| Nach erfolgter Erstinstalle                                                                                                    | Wichtig!<br>ation muß dieser Menüpunkt einmal aktiviert werden!                                                                                                    |
| eindex: Dieser Menüpunkt ist als Notmaßnahme gedacht, wenn nac<br>versehentlichen Editierung der APT-Datenbasis der vorherg<br>Zustand (nicht Urzustand) wiederhergestellt werden soll. All<br>funktioniert diese Maßnahme nicht unbedingt 100 % - ig. Die<br>von Fall zu Fall verschieden sein!<br>Wird bei der Ausführung von Reindex eine Meldung "Not<br>Disk Space" angezeigt, so ist auf der Festplatte des PCs min.<br>freier Speicherplatz zu schaffen! |                                                                                                    |
| About:                                                                                                    | Es wird die aktuelle Programmversion sowie der Copyright-<br>Vermerk angezeigt.                                                                                                    |

- Menü "APT"

Durch Tastendruck auf "A" wird das Menü APT (Flugplätze) geöffnet.

| +- | APT    | + |
|----|--------|---|
|    | REGION | 1 |
|    | STATE  | - |
|    | SELECT |   |
|    | RANGE  | ÷ |
|    | APT    |   |
| +  |        | + |

| Region | Ermöglicht die Auswahl einer Region, hier Europa.                                                                                                    |
|--------|----------------------------------------------------------------------------------------------------|
| State  | Dient zum Anzeigen und Editieren eines Staates in der gewählten<br>Region (z.B. Belgien). Es können selbst Staaten eingefügt ("Ctrl +<br>Ins") oder gelöscht ("Ctrl + Del") werden. Dies ist aber nur möglich,<br>wenn man sich im Editor-Mode befindet (Taste F9). Für nähere<br>Erläuterungen ist es jederzeit möglich, die Hilfe-Taste F1 zu<br>betätigen!                                                                                                    |
| Select | Dieser Menüpunkt dient zum Auswählen des gewünschten Staates in der augenblicklichen Region (z.B. Belgien).                                                                                                    |
| Range  | Mit dieser Funktion ist es möglich, die in einem ausgewählten Staat<br>befindlichen Flugplätze bei der Suche etwas einzugrenzen. Ist dieser<br>Menüpunkt angewählt, so erscheinen zunächst acht Sternchen<br>(*******). Wird nun eines oder mehrerer dieser Sternchen mit<br>dem oder den Anfangsbuchstaben überschrieben, so veranlaßt dies<br>das Programm eine maskierte Suche nach den vorgegebenen Daten<br>(z.B. D****** veranlaßt eine Suche nach allen Flugplätzen - in der<br>vorgegeben Region, sowie im vorgegebenen Land - , die mit D<br>beginnen). Werden alle Sternchen belassen und nur die Eingabetaste<br>gedrückt, so werden alle Flugplätze im gewählten Land angezeigt. |

Beispiel: Suchen des Flugplatzes Dobersberg in Österreich:

Zunächst Region wählen:

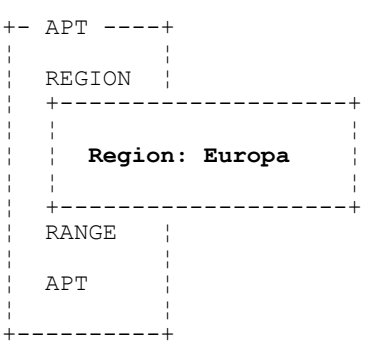

Mit "Eingabe" diesen Menüpunkt verlassen.

Nun im Menüpunkt "Select" den gewünschten Staat angeben:

| +- | SELECT | STATE  |               | +             |
|----|--------|--------|---------------|---------------|
|    |        | Group  | State         | State-short ¦ |
|    | 1 ->   | EUROPE | AUSTRIA       | AUSTRIA       |
| -  | 2      | EUROPE | BELGIUM       | BELGIUM       |
| -  | 3      | EUROPE | CANARIES      | CANARIES ¦    |
| 1  | 4      | EUROPE | CHECHIA       | CHECHIA ¦     |
|    | 5      | EUROPE | CROATIA       | CROATIA ¦     |
|    | 6      | EUROPE | DENMARK       | DENMARK ¦     |
|    | 7      | EUROPE | FINLAND       | FINLAND       |
| 1  | 8      | EUROPE | FRANCE        | FRANCE        |
|    | 9      | EUROPE | GERMANY       | GERMANY ¦     |
|    | 10     | EUROPE | GIBRALTAR     | GIBRALT. ¦    |
| -  | 11     | EUROPE | GREAT BRITAIN | G.BRITA.      |
| 1  | 12     | EUROPE | HOLLAND       | HOLLAND       |
| -  | 13     | EUROPE | HUNGARY       | HUNGARY       |
| 1  | 14     | EUROPE | IRELAND       | IRELAND       |
| -  | 15     | EUROPE | ITALY         | ITALY         |
| 1  | 16     | EUROPE | LUXEMBURG     | LUXEMBU.      |
| 1  | 17     | EUROPE | MALTA         | MALTA ¦       |
| 1  | 1/26   |        |               |               |
| +  |        |        |               | +             |

Den gewünschten Staat auswählen, in diesem Falle "Austria" und mit der Escapetaste das Auswahlmenü verlassen.

Nun den Menüpunkt "Range" anwählen. Werden alle Sternchen (\*\*\*\*\*\*\*\*) belassen und "Eingabe" gedrückt, so würden alle Flugplätze in Österreich aufgelistet. In diesem Beispiel wollen wir aber den ersten Buchstaben nennen:

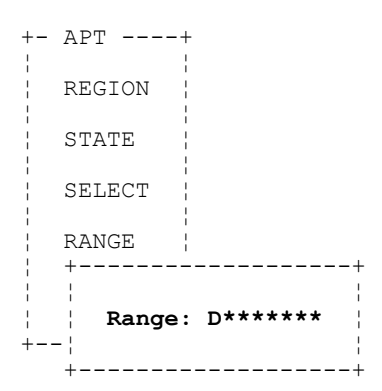

Nun "Eingabe" drücken, den Menüpunkt "APT" anwählen und mit "Eingabe" aktivieren:

| +-        | EDIT AP | FUDODE A |        |        | <br>     |           |
|-----------|---------|----------|--------|--------|----------|-----------|
| <br> <br> | State:  | APT      | USIRIA | Range: | <br>ICAO | APT-short |
| -         | 1 ->    | DOBERSBE | RG     |        | LOAB     | DOBERSB.  |
|           |         |          |        |        |          |           |
|           |         |          |        |        |          |           |
| ļ         |         |          |        |        |          |           |
|           |         |          |        |        |          |           |
| :         |         |          |        |        |          |           |
|           |         |          |        |        |          |           |
| :         |         |          |        |        |          |           |
| :         | 1/1     |          |        |        |          |           |
| +         |         |          |        |        | <br>     |           |

Mit der Editortaste F9 können die gefundenen Flugplatzdaten für "Dobersberg" editiert oder einfach nur kontrolliert werden:

| +- EDIT APT                  |                                      | + |
|------------------------------|--------------------------------------|---|
| State: EUROPE AUSTRIA Range: | D******<br>ICAO APT-short            |   |
| DOBERSBERG                   | LOAB DOBERSB.                        |   |
| RW number: 1                 | RW: 12 G TC: 0823m N                 |   |
| Latitude: N 48°55.33'        | Grass G North N<br>Concrete C East E |   |
| Longitude: E 015°17.12'      | Saouth S<br>West. W                  |   |
| Elevation: 0524m             | Both B<br>Indef. I                   |   |
| Frequency: 122.500MHz        |                                      |   |
| 1/1 EDIT                     |                                      |   |

Löschen von Daten erfolgt nach "Ctrl + Delete".

Der Vorgang wird ebenfalls mit der Taste F9 wieder beendet. Die Änderungen werden sofort abgespeichert.

Eingeben eines neuen Flugplatzes:

Cursor auf einen beliebigen Flugplatz bringen und F9 drücken. Nun die Tastenkombination "Ctrl + Ins" (Einfügen) betätigen.

Jetzt können die Flugplatzdaten eingetragen und mit zweimal F9 abgespeichert werden.

#### - <u>Menü "TP"</u>

TP bedeutet "Turning Point" (Wendepunkt). Es sind bis zu 600 Wendepunkte frei programmierbar. Ein Wendepunkt kann zum Beispiel ein Flugplatz oder ein beliebiger anderer Punkt, dessen Koordinaten bekannt sind, sein. Die Flugplatzdaten können nach Wunsch aus dem Menüpunkt "APT" kopiert werden. Drei sog. "EMPTY.DA4" - Files sind für die Wendepunkteditierung schon vorbereitet.

Das Editieren der Wendepunkte läuft wie folgt ab:

Auf der Tastatur "p" (Groß- oder Kleinschreibung) eintippen, es erscheint folgendes Menü:

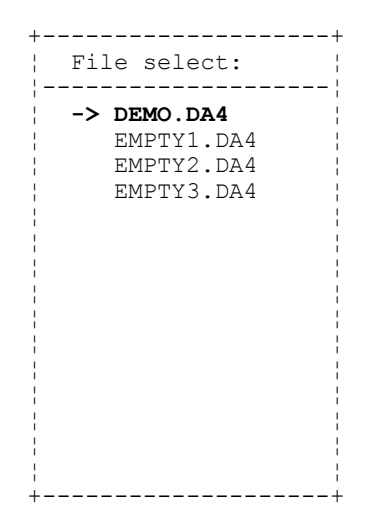

Nun beispielsweise "DEMO.DA4" mit den Cursortasten anwählen und mit "Eingabe" bestätigen:

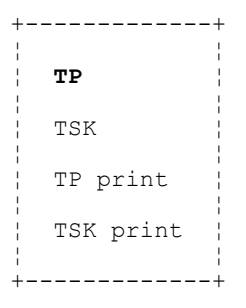

"TP" mit "Eingabe" bestätigen:

| +-          | EDIT                      | T'E | TP Name                                     | Latitude                                             | Longitude                                                | Elev.                            | MHz                                             | RWY                                 | ТС                               | +           |
|-------------|---------------------------|-----|---------------------------------------------|------------------------------------------------------|----------------------------------------------------------|----------------------------------|-------------------------------------------------|-------------------------------------|----------------------------------|-------------|
|             | <b>1</b> -<br>2<br>3<br>4 | ->  | AUGSBURG<br>LANDSB.L<br>TP01 HB<br>TP02KIRC | N48°25.70'<br>N48°04.20'<br>N48°10.20'<br>N48°08.12' | E010°55.80'<br>E010°54.40'<br>E010°00.00'<br>E010°51.00' | 0462m<br>0623m<br>0000m<br>0000m | <b>118.225</b><br>122.100<br>000.000<br>000.000 | <b>07 C</b><br>07 C<br>00 G<br>00 G | 0000m<br>0000m<br>0000m<br>0000m | I<br>I<br>I |
| ¦<br>¦<br>+ | 1/4                       | 1   |                                             |                                                      |                                                          |                                  |                                                 |                                     |                                  | <br> <br> + |

Die Taste F9 drücken (Editiermodus), unten auf dem Menüfenster erscheint "Edit".

Jetzt die Tastenkombination "Ctrl + Ins" (Einfügen) betätigen, es erscheint:

+- EDIT TP -----\_\_\_\_\_+ TP Name Latitude Longitude Elev. MHz RWY TC \_\_\_\_\_ \_\_\_\_\_ N00°00.00' E000°00.00' 0000m 000.000 00 G 0000m I 1 2 AUGSBURG N48°25.70' E010°55.80' 0462m 118.225 07 C 0000m I 3 LANDSB.L N48°04.20' E010°54.40' 0623m 122.100 07 C 0000m I TP01 HB N48°10.20' E010°00.00' 0000m 000.000 00 G 0000m I +- COPY APT -----+m 000.000 00 G 0000m I 4 5 Copy APT data from APT (Y/N)? · +-----+ 1/5 EDIT 

Nach (Y)es folgt:

+- COPY APT -----Copy APT data from APT (Y/N)? APT ICAO: \*\*\*\*

Die Sternchen beispielsweise mit EDSA überschreiben. "Eingabe" drücken und somit ist Landsberg als Wendepunkt definiert.

Sollte das ICAO-Kürzel nicht bekannt sein, so sind die vier Sternchen (\*\*\*\*) mit "Eingabe" zu überspringen. Nun kann zunächst der Staat, dann der Bereich (Range) und danach der dementsprechende Flugplatz gewählt werden.

Siehe auch unter dem Menüpunkt "APT" ! Die zweite Möglichkeit, einen Wendepunkt zu definieren ist folgende:

Menüpunkt "TP" anwählen ("p" auf Tastatur) und das Untermenü TP aktivieren ("Eingabe"):

 Beispielsweise "DEMO.DA4" auswählen und mit "Eingabe" bestätigen:

```
TP
TSK
TP print
TSK print
```

TP (ist bereits standardmäßig angewählt) aktivieren:

| - EDII II<br> <br> | TP Name  | Latitude   | Longitude   | Elev. | MHz            | RWY  | ТС    |  |
|--------------------|----------|------------|-------------|-------|----------------|------|-------|--|
| <b>1 -&gt;</b>     | AUGSBURG | N48°25.70' | E010°55.80' | 0462m | <b>118.225</b> | 07 C | 0000m |  |
| 2                  | LANDSB.L | N48°04.20' | E010°54.40' | 0623m | 122.100        | 07 C | 0000m |  |
| 3                  | LANDSB.L | N48°04.20' | E010°54.40' | 0623m | 122.100        | 07 C | 0000m |  |
| 4                  | TP01 HB  | N48°10.20' | E010°00.00' | 0000m | 000.000        | 00 G | 0000m |  |
| 5                  | TP02KIRC | N48°08.12' | E010°51.00' | 0000m | 000.000        | 00 G | 0000m |  |

Nun die Taste F9 betätigen (Editiermodus) und die Tastenkombination "Ctrl + Ins" (Einfügen) drücken:

-- COPY APT -----+ Copy APT data from APT (Y/N)?

Diese Frage mit (N)o beantworten. Nun ist es möglich, die Parameter "von Hand" einzugeben. Wichtig sind nur die Koordinaten, da sie entscheidend für die Berechnung des Wendepunktes sind.

Wichtig! Die Platzhöhe darf nicht als 0000 m eingegeben werden! Sie muß mindestens 0001 m betragen, damit das Programm fehlerfreie Werte liefert. Dies gilt auch für das Menü "APT".

Wendepunkt löschen:

Menüpunkt "TP" anwählen, Untermenü TP aktivieren und mit der Taste F9 den Editiermodus (siehe oben) einschalten. Nun dann der gewünschte Wendepunkt markiert und mit "Ctrl + Del" (Löschen) gelöscht werden.

Ist ein Wendepunkt in eine Aufgabe (Task) implementiert, so kann er nicht gelöscht werden, es erscheint eine Meldung "TP USED IN TSK XX". Siehe auch "TSK".

#### TSK (Aufgaben)

Eine Aufgabe kann aus bis zu maximal 10 Wendepunkten bestehen. Die Flugplätze, die in die Aufgabe eingebunden werden, werden zuerst aus dem "APT" in das "TP" kopiert.

Taste "p" drücken und beispielsweise die Datei "DEMO.DA4" laden. Nun den Cursor auf Untermenüpunkt TSK bewegen, anschließend "Eingabe" drücken:

| +-  | EDIT  | ISK+        | - |
|-----|-------|-------------|---|
| ł   | TSK   | Description |   |
|     | 00 -> |             |   |
| 1   | 01    | Net Dress   |   |
| i - | 01    | NOL Prog    |   |
| ł.  | 02    | Not Prog    |   |
| ł   | 03    | Not Prog    |   |
| 1   | 04    | Not Prog    |   |
| 1   | 05    | Not Prog    |   |
| 1   | 06    | Not Prog    |   |
| ł   | 07    | Not Prog    |   |
| 1   | 08    | Not Prog    |   |
| 1   | 09    | Not Prog    |   |
| 1   | 10    | Not Prog    |   |
| ł   | 11    | Not Prog    |   |
| ł   | 12    | Not Prog    |   |
| 1   | 13    | Not Prog    |   |
| ł   | 14    | Not Prog    |   |
| 1   | 15    | Not Prog    |   |
| 1   | 16    | Not Prog    |   |
| ł   | 17    | Not Prog    |   |
| + - |       |             | _ |

Es erscheint eine numerierte (0...99) Tasktabelle. Wollen wir eine neue Aufgabe einfügen, so ist der Cursor auf eine freie Position (Not Prog) zu bewegen. In unserem Fall benützen wir jedoch die bereits vorhandene Task "DEMO".

Nun die Taste F9 drücken und ein weiteres Untermenü öffnet sich:

| +- | EDIT TSI                                       | К                                                                                                    |                                     | ++                           |
|----|------------------------------------------------|----------------------------------------------------------------------------------------------------|-------------------------------------|------------------------------|
|    | TSK 00:                                        | DEMO                                                                                                    |                                     |                              |
|    |                                                |                                                                                                    |                                     |                              |
| Ì  | Point                                          | TP name                                                                                                    | Distance                            | Course                       |
|    | 0<br>1<br>2<br>3<br>4<br>5<br>6<br>7<br>8<br>9 | LANDSB.L<br>AUGSBURG<br>TP01 HB<br>TP02KIRC<br>LANDSB.L<br>Not Prog<br>Not Prog<br>Not Prog<br>Not Prog<br>Not Prog | 39.9km<br>74.5km<br>63.2km<br>8.4km | 002°<br>247°<br>093°<br>149° |
|    | Control<br>EDIT                                | point: N                                                                                                    | 186.0km                             |                              |

Wird nun die "Insert - Taste (Einfügen) betätigt, so öffnet sich rechts ein Fenster, in dem die alphabetisch organisierten Wendepunkte aufgelistet sind, die zuvor im Menüunterpunkt TP bestimmt worden waren.

Mit dem Cursor ist nun der gewünschte Wendepunkt auszuwählen und mit "Eingabe" zu bestätigen:

| +- | SELECT | TP+        |
|----|--------|------------|
| 1  |        | TP Name ¦  |
| 1  |        |            |
| 1  | 1 ->   | AUGSBURG   |
|    | 2      | LANDSB.L   |
| i. | 3      | TPO1 HB    |
|    | 4      | TPO2KTRC / |
|    | -      | 11021(11(0 |
| -  |        | 1          |
| i. |        | i          |
| i. |        | i          |
|    |        |            |
| 1  |        |            |
| -  |        | 1          |
| -  |        | 1          |
|    |        | 1          |
|    |        | 1          |
| 1  |        |            |
| 1  |        |            |
| 1  |        | i          |
|    |        |            |
|    | 1/4    | 1          |
| +  | ±/ 1   | ،<br>+     |
|    |        | 1          |

Soll noch ein weiterer Wendepunkt eingefügt werden, so ist der Cursor auf eine "Not Prog" - Stelle zu bewegen und die Prozedur zu wiederholen. Nachdem die Aufgabe komplett bestimmt wurde, ist wiederum F9 zu betätigen. Der Wahlpunkt "Control Point" ist in der Regel mit (N)o zu bestätigen, er wird nur bei speziellen Kopplungen mit Variosystemen benötigt.

Will man einen weiteren Task (Aufgabe) definieren, so ist die Prozedur mit der oben erwähnten identisch. Zu löschen ist eine Aufgabe wie folgt:

Den Cursor auf die zu löschende Aufgabe bewegen und die Taste F9 drücken. Wird nun die Kombination "Ctrl + Del" (Entf.) betätigt, so ist die komplette Aufgabe gelöscht.

Will man lediglich die Wendepunkte entfernen, so ist der Cursor auf irgendeinen Wendepunkt zu bringen und die ENTF - Taste zu betätigen. Alle Wendepunkte im aktuellen Task werden gelöscht.

TP Print und TSK Print

Diese beiden Untermenüs dienen zum Ausdruck der TP - oder der TSK - Liste. Achten Sie bitte darauf, daß der Drucker richtig konfiguriert und angeschlossen ist!

- Menü "Logger"

Der Logger ist sozusagen der elektronische Flugschreiber des LX 400. Er hat eine Speicherkapazität von maximal 30 Flugstunden, die in mehrere Flüge aufgeteilt sein können.

Um das Menü "Logger" zu aktivieren, ist die Taste "l" zu drücken, es erscheint folgendes Menü:

| +            | -+  |
|--------------|-----|
| File select: |     |
|              | - ! |
| -> DEMO.LO4  | ÷.  |
| 1            | 1   |
|              |     |
|              | -   |
| 1            | !   |
|              | -   |
| i            | i   |
|              | 1   |
| 1            | -   |
| i            | i   |
| 1            | 1   |
|              |     |
| i            | i.  |
|              | 1   |
|              | ÷   |
| T            | 1   |
|              | -   |
|              | i   |
|              | 1   |
|              | -   |
| 1            | i.  |
|              | 1   |
| 1            |     |

Die Datei "DEMO.LO4" ist bereit implementiert und dient zu Demonstrationszwecken. Wurde im Menü "Transfer" ein Logbuch aus dem LX 400 bereits ausgelesen, so würde dieses zusätzlich in diesem Menü erscheinen.

Wählen Sie die gewünschte Datei an (in unserem Fall "DEMO.LO4"), und folgender Bildschirm erscheint:

| +- | View lo<br>FLIGHT | gger: DEMO<br>DATE | .LO4<br>START | STOP      | DURATION | REMARK   | +          |
|----|-------------------|--------------------|---------------|-----------|----------|----------|------------|
|    | 1                 | 06-07-94           | 19:52:45      | 20:15:50  | 00:23:05 | TSK: 00  |            |
|    |                   |                    |               |           |          |          |            |
|    |                   |                    |               |           |          |          |            |
|    | F1 Help           | F2 Stati           | stics F3      | Barrogram | F4 Route | F5 Print | F6 Convert |

Am unteren Bildschirmrand stehen nun verschiedene Funktionen zur Auswahl, die mit den jeweiligen Funktionstasten anzuwählen sind.

War eine Aufgabe nicht gestartet, so gibt es logischerweise auch keine Taskstatistik. Eine Flugstatistik hingegen existiert immer. Die angezeigte Geschwindigkeit ist die durchschnittliche Grundgeschwindigkeit.

Ein Druck auf die Taste F6 generiert ein ASCII-File, das somit für andere Anwendungen, wie z.B. Textverarbeitungsprogramme zur Verfügung steht.

Das Untermenü Print (F5) dient zum Ausdruck der verschiedenen auf dem Bildschirm ausgegebenen Daten (Statistic, Barogramm...).

#### - Menü "TRANSFER"

Dieses Menü wird mit der Taste "t" geöffnet und bietet Funktionen, die den Datentransfer PC - LX 400 oder LX 400 - PC ermöglichen.

Dazu ist dieses Menü zu öffnen und den Drehschalter des LX 400 in die Position PC zu bringen und die Enter-Taste zu drücken. Auf dem Display des LX 400 beginnt eine TIME OUT - Zeit von 10 Sekunden zu laufen. Wird innerhalb dieser Zeit keine Verbindung zustandegebracht, so bricht das LX 400 den Versuch ab und man muß durch erneutes Drücken auf die Enter - Taste den Vorgang wiederholen. Ist ein Versuch gelungen, so erscheint eine Meldung "PC Connect" auf dem LX 400 - Display.

Häufige Fehler, die eine Datenübertragung scheitern lassen, sind:

- Kabelanschlüsse fehlerhaft oder locker
- Com Port falsch gewählt. Überprüfen (in der Regel wird COM 1 verwandt)

Nach Druck auf die "t" - Taste erscheint folgender Bildschirm:

| READ LOGGER  |
|--------------|
| READ TP/TSK  |
| WRITE TP/TSK |
| WRITE APT    |
|              |

Read Logger

Cursor auf Read Logger bringen und "Eingabe" drücken. Es erscheint Name: .04. Wird kein Name angegeben, so wird automatisch das aktuelle Datum mit Jahreszahl verwendet. Der Logger-Transfer dauert ca. 2 min. und besteht aus 9 Blocks. Am Ende erscheint eine Meldung "Data transfer OK!" Das ausgelesene Logger-File kann nun unter dem Menüpunkt "Logger" (siehe weiter oben im Text) analysiert werden.

Read TP/TSK Erlaubt Task- und TP- Transfer aus dem LX 400 in den PC. Hierzu ist wieder der Cursor auf den Untermenüpunkt zu bewegen und "Eingabe" zu drücken. Nun kann ein eingener Dateiname eingegeben werden, unter dem die ausgelesenen Daten abgespeichert werden sollen.

Wichtig!

*Wird eine Meldung "No Response from LX 400" angezeigt, so ist zunächst zu überprüfen, ob vor Beginn der Datenübertragung die Enter - Taste am LX 400 gedrückt wurde und ob alle Stecker und Kabel in Ordnung sind!* 

| Write TP/TSK | Erlaubt das Schreiben von TP's und Tasks vom PC in das LX 400.<br>Die Prozedur ist der obigen völlig gleich:                                                                                 |
|--------------|----------------------------------------------------------------------------------------------------|
| Write APT    | Ermöglicht das Schreiben einer neuen Flugplatzdatei (Update oder<br>eigene Modifikation) in das LX 400. Somit ist - im Vergleich zu<br>älteren Versionen - kein EPROM-Tausch mehr notwendig! |

Wichtig!

Um das Programm zu beenden, ist die Taste F10 zu betätigen. Bitte niemals einfach den Rechner ausschalten!

# Vl. Anhang

GPS EARTH DATUMS

# DATUM ID LOCAL GEODETIC SYSTEM ELLIPSOID

| 1 AKU 1930                     | Clark 1880            |
|--------------------------------|-----------------------|
| 2 ARC 1960                     | Clark 1880            |
| 3 AUSTRALIAN GEODETIC 1966     | Australian National   |
| 4 AUSTRALIAN GEODETIC 1984     | Australian National   |
| 5 BOGOTA OBSERVATORY           | International         |
| 6 CAMPO INCHAUSPE              | International         |
| 7 CAPE                         | Clark 1880            |
| 8 CARTHAGE                     | Clark 1880            |
| 9 CHATHAM 1971                 | International         |
| 10 CHUA ASTRO                  | International         |
| 11 CORREGO ALLEGRE             | International         |
| 12 EUROPEAN 1950 WestEurope    | International         |
| 13 EUROPEAN 1950 CYPRUS        | International         |
| 14 EUROPEAN 1950 EGYPT         | International         |
| 15 EUROPEAN 1950 IRAN          | International         |
| 16 EUROPEAN 1950 SICILY        | International         |
| 17 EUROPEAN 1979               | International         |
| 18 GANDAJIKĀ BASE              | International         |
| 19 GEODETIC DATUM 1949         | International         |
| 20 HJORSEY 1955                | International         |
| 21 INDIAN(Thailand/Vietnam)    | Everest               |
| 22 INDIAN(Bngldsh/India/Nepal) | Everest               |
| 23 IRELAND 1965                | Airy Modified         |
| 24 KERTAU 1948                 | Everest Modified      |
| 25 LIBERIA 1964                | Clark 1880            |
| 26 LUZON                       | Clark 1886            |
| 27 MASSAWA                     | Bessel 1841           |
| 28 MERCHICH                    | Clark 1880            |
| 29 MINNA                       | Clark 1880            |
| 30 NAHRWAN                     | Clark 1880            |
| 31 NORTH_AMERICAN_1927_CONUS   | Clark_1886            |
| 32 NORTH_AMERICAN_1927_ALASKA  | Clark_1886            |
| 33 NORTH_AMERICAN_1927_CANADA  | Clark_1886            |
| 34 NORTH_AMERICAN_1927_C_AMER  | Clark_1886            |
| 35 NORTH_AMERICAN_1983         | GRS-80                |
| 36 OLD_EGYPTIAN                | Helmert_1906          |
| 37 OLD_HAWAIIAN                | Clark_1886            |
| 38 OMAN                        | Clark_1880            |
| 39 ORD_SRVY_GRT_BRITAIN_1936   | Airy                  |
| 40 PITCAIRN_ASTRO_1967         | International         |
| 41 QUATAR_NATIONAL             | International         |
| 42 QORNOQ                      | International         |
| 43 SCHWARZECK                  | Bessel_1941_in_Nambia |
| 44 SOUTH_AMERICA_1969          | South_America_1969    |
| 45 TIMBALAI_1948               | Everest               |
| 46 ТОКҮО                       | Bessel_1841           |
| 47 ZANDERIJ                    | International         |
| 48 WGS_1972                    | WGS-72                |
| 49 WGS_1984                    | WGS-84                |